# **RHY/HMIS**

Runaway and Homeless Youth - Homeless Management Information System

User Guide

# **Data Collection & Reporting**

March 2024 Aligns with FY 2024 Reporting Specifications Aligns with FY 2024 HMIS Data Standards

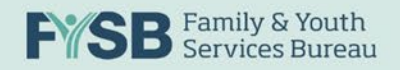

| Table of Contents                                                                                                    |
|----------------------------------------------------------------------------------------------------|
| Revision History iii                                                                                                    |
| Overview1                                                                                                    |
| RHY Resources1                                                                                                    |
| Additional HMIS Resources2                                                                                                    |
| RHY Grantee Requirements and Expectations Regarding RHY-HMIS Data Collection                                                                                                    |
| Using the CoC-Designated HMIS Software Package3                                                                                                    |
| Rules on Confidentiality of Data Collection and Sharing3                                                                                                    |
| No Consent Required for Data Collection3                                                                                                    |
| Consent Needed for Data Sharing4                                                                                                    |
| HMIS System Administration Application4                                                                                                    |
| RHY-HMIS Repository                                                                                                    |
| RHY-HMIS User Account Management7                                                                                                    |
| RHY-HMIS Roles and Permissions7                                                                                                    |
| Requesting a RHY-HMIS Account7                                                                                                    |
| Account Management9                                                                                                    |
|                                                                                                    |
| RHY-HMIS Security & Privacy Protocols12                                                                                                    |
| RHY-HMIS Security & Privacy Protocols                                                                                                    |
| RHY-HMIS Security & Privacy Protocols       12         Grant/Project Dropdown Management       14         Uploading RHY-HMIS CSV Files       15                                                                                                    |
| RHY-HMIS Security & Privacy Protocols       12         Grant/Project Dropdown Management       14         Uploading RHY-HMIS CSV Files       15         '0' Clients Served During the Reporting Period       19                                                                                                    |
| RHY-HMIS Security & Privacy Protocols       12         Grant/Project Dropdown Management       14         Uploading RHY-HMIS CSV Files       15         '0' Clients Served During the Reporting Period       19         Unable to Upload Data During the Reporting Period       20                                                                                                    |
| RHY-HMIS Security & Privacy Protocols       12         Grant/Project Dropdown Management       14         Uploading RHY-HMIS CSV Files       15         '0' Clients Served During the Reporting Period       19         Unable to Upload Data During the Reporting Period       20         RHY-HMIS Repository Reports       21                                                                                |
| RHY-HMIS Security & Privacy Protocols12Grant/Project Dropdown Management14Uploading RHY-HMIS CSV Files15'0' Clients Served During the Reporting Period19Unable to Upload Data During the Reporting Period20RHY-HMIS Repository Reports21"Data Files" Report21                                                                                                    |
| RHY-HMIS Security & Privacy Protocols12Grant/Project Dropdown Management14Uploading RHY-HMIS CSV Files15'0' Clients Served During the Reporting Period19Unable to Upload Data During the Reporting Period20RHY-HMIS Repository Reports21"Data Files" Report21"Data Validation" Report23                                                                                                    |
| RHY-HMIS Security & Privacy Protocols12Grant/Project Dropdown Management14Uploading RHY-HMIS CSV Files15'O' Clients Served During the Reporting Period19Unable to Upload Data During the Reporting Period20RHY-HMIS Repository Reports21"Data Files" Report21"Data Validation" Report23"Data Quality" Report23                                                                                                 |
| RHY-HMIS Security & Privacy Protocols12Grant/Project Dropdown Management14Uploading RHY-HMIS CSV Files15'0' Clients Served During the Reporting Period19Unable to Upload Data During the Reporting Period20RHY-HMIS Repository Reports21"Data Files" Report21"Data Validation" Report23"Data Quality" Report23Exporting Data Quality Reports24                                                                 |
| RHY-HMIS Security & Privacy Protocols12Grant/Project Dropdown Management14Uploading RHY-HMIS CSV Files15'0' Clients Served During the Reporting Period19Unable to Upload Data During the Reporting Period20RHY-HMIS Repository Reports21"Data Files" Report21"Data Validation" Report23"Data Quality" Report23Exporting Data Quality Reports24Report Dashboard25                                               |
| RHY-HMIS Security & Privacy Protocols.12Grant/Project Dropdown Management14Uploading RHY-HMIS CSV Files15'0' Clients Served During the Reporting Period19Unable to Upload Data During the Reporting Period20RHY-HMIS Repository Reports21"Data Files" Report21"Data Validation" Report23"Data Quality" Report23Exporting Data Quality Reports24Report Dashboard25Summary26                                     |
| RHY-HMIS Security & Privacy Protocols12Grant/Project Dropdown Management14Uploading RHY-HMIS CSV Files15'0' Clients Served During the Reporting Period19Unable to Upload Data During the Reporting Period20RHY-HMIS Repository Reports21"Data Files" Report21"Data Validation" Report23"Data Quality" Report23Exporting Data Quality Reports24Report Dashboard25Summary26Overview27                            |
| RHY-HMIS Security & Privacy Protocols12Grant/Project Dropdown Management14Uploading RHY-HMIS CSV Files15'0' Clients Served During the Reporting Period19Unable to Upload Data During the Reporting Period20RHY-HMIS Repository Reports21"Data Files" Report21"Data Validation" Report23"Data Quality" Report23Exporting Data Quality Reports24Report Dashboard25Summary26Overview27Outcomes & Outputs30        |
| RHY-HMIS Security & Privacy Protocols12Grant/Project Dropdown Management14Uploading RHY-HMIS CSV Files15'0' Clients Served During the Reporting Period19Unable to Upload Data During the Reporting Period20RHY-HMIS Repository Reports21"Data Files" Report21"Data Validation" Report23"Data Quality" Report23Exporting Data Quality Reports24Report Dashboard25Summary26Overview27Outcomes & Outputs30Exits32 |

| acteristics |
|-------------|
|-------------|

# Revision History

| Date       | Version | Description                                                                                                    |
|------------|---------|----------------------------------------------------------------------------------------------------|
| 03-26-2020 | 1.0     | First document matched to Comma Separated Values (CSV) Specifications v1.7 for Data Standards from FY2020                                                                                                    |
| 06-17-2020 | 1.1     | Added RHY-HMIS System Use Details                                                                                                    |
| 03-22-2021 | 1.2     | <ol> <li>Updated to reflect latest enhancements to the RHY-HMIS Repository</li> <li>Grantee Users and Grantee Managers can add project information to grants</li> <li>Additional guidance for Grantee Managers to manage user accounts for their organization</li> </ol> |
| 11-08-2021 | 1.3     | Updated to align with FY 2022 HMIS Data Standards and Reporting Specifications                                                                                                    |
| 03-01-2024 | 1.4     | <ul> <li>Updated to</li> <li>1. Align with FY 2024 HMIS Data Standards and Reporting Specifications</li> <li>2. Provide guidance on the Report Dashboard in the RHY-HMIS Repository</li> </ul>                                                                           |

#### Overview

This RHY-HMIS Data Collection & Reporting User Manual is intended to serve as a reference tool to provide basic guidance on data collection for the Family and Youth Services Bureau's (FYSB) Runaway and Homeless Youth (RHY) Program grantees who are using Homeless Management Information Systems (HMIS) locally to capture youth data and using the RHY-HMIS Repository to report data to FYSB to satisfy grant agreements. Using HMIS locally and then uploading data to the RHY-HMIS Repository as described in this manual is the primary means for recording and reporting information about the needs, critical issues, and support received by the runaway and homeless youth who are served by the program.

The Street Outreach, Basic Centers, Transitional Living, and Maternity Group Home Programs are legislatively required to capture and report data to the Administration on Children, Youth and Families (ACYF) by the Runaway and Homeless Youth Act (P.L. 108-96) which was reauthorized in 2008 and more recently through the Juvenile Justice Reform Act, reauthorized through FY 2019. The Act governs the basic requirements for this data collection, stating that grantees:

shall keep adequate statistical records profiling the youth and family members whom it serves (including youth who are not referred to out-of-home shelter services), except that records maintained on individual runaway and homeless youth shall not be disclosed without the consent of the individual youth and parent or legal guardian to anyone other than another agency compiling statistical records or a government agency involved in the disposition of criminal charges against an individual runaway and homeless youth, and reports or other documents based on such statistical records shall not disclose the identity of individual runaway and homeless youth. 34 U.S.C. § 11212.

Collected data are categorized in two parts: Universal Data Elements (UDE) and RHY Program Specific Data Elements (PSDE). Universal Data Elements are data required to be collected by all federal programs participating in HMIS, regardless of funding agency.

- UDEs serve as the basis for producing unduplicated estimates of the number of people experiencing homelessness and accessing services from homeless services providers, basic demographic characteristics of people experiencing homeless, and patterns of service use, including information on shelter stays and homelessness over time.
- RHY PDSEs allow the FYSB to capture critical information about the employment and educational status, critical issues, services, and outcomes that are unique to the unaccompanied youth that RHY programs have served for over 45 years.

#### **RHY Resources**

**RHY-HMIS Service Desk:** To ask a question or report a problem with uploading your RHY-HMIS data from your local HMIS into the RHY-HMIS Repository, or regarding the RHY-HMIS Data Dashboard, go to the <u>RHY-HMIS Service Desk</u> at <u>https://rhymisservicedesk.atlassian.net/servicedesk/customer/portal/1</u>. You can create a ticket and RHY-HMIS TA staff will work to resolve any data upload issue. You will need to create a username and password the first time you login.

**RHYTTAC:** The Runaway and Homeless Youth Training and Technical Assistance Center (RHYTTAC) website has numerous resources related to RHY-HMIS. Visit the <u>RHYTTAC RHY-HMIS</u> page at <u>www.rhyttac.net/rhy-hmis</u> to access user manuals, video training recordings, frequently asked questions (FAQs) and other regularly updated resources.

**Ask A Question:** To ask a question about any RHY-HMIS data collection requirement go to the <u>Ask A</u> <u>Question</u> section of the HUD Exchange. Please be sure to select "HMIS" for your question under "My Question is Related To." HUD and RHY program staff work together to answer questions that come in on Ask A Question related to RHY and HMIS.

#### Additional HMIS Resources

- There are a variety of documents available on the HUD Exchange <u>HMIS</u> page that detail all HMIS Data and Technical Standards, Federal Partner Information, and information about HMIS forums for HMIS Leads, System Administrators, and Vendors.
- The <u>HMIS Data Standards</u> page contains a suite of HMIS Data Standard resources, which are briefly described below. Each of the documents has a specific purpose and intended audience. The HMIS Lead should be familiar with all the documents and collectively use them as their HMIS reference materials along with specific materials provided by the software provider.
  - <u>FY 2024 HMIS Data Manual</u> represents the foundation for the data contained within an HMIS, project setup instructions, and data collection instructions.
  - FY 2024 HMIS Data Dictionary Table Shells contain the data element tables with relevant programming instructions, system logic and other issues to be used by vendors for HMIS programming. The information in the table shells aligns with the information contained herein.
  - <u>FY 2024 CSV Programming Specifications</u> provides specifications for a standard set of comma-separated values (CSV) files that include all data elements and fields defined by the FY2024 HMIS Data Standards, along with information that describes an exported data set.
  - <u>HMIS Federal Partner Participation Resources</u> Each link on this page contains resources and materials for following the HMIS requirements of HUD and other federal partners.
  - <u>HMIS Project Setup Tool</u> provides a general framework to support project setup in HMIS by system administrators. It assists system administrators in ensuring that all HMIS participating projects are set up using the appropriate HMIS project types and are collecting the required data elements.

# RHY Grantee Requirements and Expectations Regarding RHY-HMIS Data Collection

#### Using the CoC-Designated HMIS Software Package

All active RHY grantees are required to use their Continuum of Care (CoC)-designated web-based HMIS. The HMIS lead in each CoC is expected to set up all RHY projects and user access in HMIS and provide training to RHY grantees on how to use HMIS to enter data and generate reports. To find contact information for the HMIS lead in your CoC, use the <u>HUD Exchange Contact CoC</u> page.

As HMIS users in their CoC, RHY grantees are expected to pay for costs related to HMIS use, including HMIS licensing fees, CoC membership fees, Internet access, and computer hardware and software. These costs associated with the use of HMIS may be covered by the RHY program grant funding. Contact the RHYMIS/HMIS help account at <u>RHYMIS@acf.hhs.gov</u> for any questions or concerns related to HMIS cost eligibility.

RHY grantees operating several programs over multiple CoC jurisdictions need to join the Continuums of Care that correspond to the location of each program and use the HMIS software in that CoC in order to maximize coordination with other local service providers. This also ensures that housing availability and service volumes are accurately reflected for the local area. In cases where an individual RHY program spans multiple COCs, grantees should contact the <u>RHY-HMIS Service Desk</u>.

RHY grantees will continue to use definitions as specified in the Runaway and Homeless Youth Act which was reauthorized through FY 2019 through the Juvenile Justice Reform Act. (34 U.S.C. §11279).

Data quality is an important aspect of RHY data collection. To maximize accuracy, RHY grantees are expected to enter and update records as soon as possible after collecting information. This is especially important as it pertains to shelter entries and exits which allow administrators to maintain 'real-time' shelter utilization and availability.

#### Rules on Confidentiality of Data Collection and Sharing

#### No Consent Required for Data Collection

Data collection refers to the process of entering information in an HMIS by program staff or another authorized user. All RHY projects are required to collect all the Universal Data Elements and the RHY-Program Specific Data Elements for the type of project (Street Outreach Program, Basic Center Programprevention, Basic Center Program-emergency shelter, and Transitional Living Program, including Maternity Group Homes). Detailed information about each data element is found in this manual. The Runaway and Homeless Youth Act requires that a RHY grantee "keep adequate statistical records profiling the youth and family members whom it serves (including youth who are not referred to out-ofhome shelter services)."

RHY programs funded by FYSB are not required to obtain youth or parental consent to collect and enter youth data into HMIS or upload to the RHY-HMIS Repository **Note:** In a few states, consent to *enter* data into RHY-HMIS data may be required, however it is not required by federal law or by the RHY Program.

#### Consent Needed for Data Sharing

Data sharing refers to the electronic sharing of client information via an HMIS. Data sharing can have some important advantages for communities who want to learn more about the experiences of their homeless population and can help improve coordination of services for youth. However, data can only be shared if written consent is obtained from the parent or legal guardian of a youth who is under age 18 or with written consent from a youth who is eighteen and older. RHY grantees are encouraged to share identifiable data with other programs using the same HMIS system within a CoC where there is consent but are not required to do so.

The RHY rule states the following regarding data sharing:

Pursuant to the Act, no records containing the identity of individual youth, including but not limited to lists of names, addresses, photographs, or records of evaluation of individuals served by a Runaway and Homeless Youth project may be disclosed or transferred to any individual or to any public or private agency except:

- (1) For Basic Center Program grants, records maintained on individual runaway and homeless youth shall not be disclosed without the informed consent of the individual youth and parent or legal guardian to anyone other than another agency compiling statistical records, or a government agency involved in the disposition of criminal charges against an individual runaway and homeless youth.
- (2) For Transitional Living/Maternity Group Home Program, records maintained on individual homeless youth shall not be disclosed without the informed consent of the individual youth to anyone other than an agency compiling statistical records.
- (3) Research, evaluation, and statistical reports funded by grants provided under section 343 of the Act are allowed to be based on individual data, but only if such data are de-identified in ways that preclude disclosing information on identifiable individuals.
- (4) Youth served by a Runaway and Homeless Youth project shall have the right to review their records; to correct a record or file a statement of disagreement; and to be apprised of the individuals who have reviewed their records.
- (5) State law protection. HHS policies regarding confidential information and experimentation and treatment shall not apply if HHS finds that state law is more protective of the rights of runaway or otherwise homeless youth.
- (6) Procedures shall be established for the training of project staff in the protection of these rights and for the secure storage of records. 45 CFR §1351.21.

#### HMIS System Administration Application

HMIS Leads are required to work collaboratively with their Continuum of Care (CoC) to establish data sharing protocols as part of their HMIS policies and procedures. Established protocols must address requirements for all programs using the HMIS. These protocols for projects receiving RHY funding must conform to the data sharing requirement of the RHY regulations as follows:

- The RHY Act requires that RHY grantees agree not to disclose records on individual youth (with a limited exception of sharing de-identified data for purposes of compiling statistics). See Sec 312(b)(7) and 322(a)(13) of the RHY Act.
- Thus, absent consent, multiple agencies sharing a single HMIS implementation should not share identifying information between them.
- In CoCs where data are shared automatically after they entered (i.e., an open system), RHY client records CANNOT be shared unless written consent is obtained.

#### **RHY-HMIS Repository**

On the <u>RHY-HMIS Repository home page</u>, RHY Grantees will be able to find a login link to the RHY-HMIS data collection site, links to RHY-HMIS User Resources, and RHYTTAC Resources. Additionally, RHY Grantees will be able to contact the <u>RHY-HMIS Service Desk</u> and other FYSB contacts from the RHY-HMIS Repository home page.

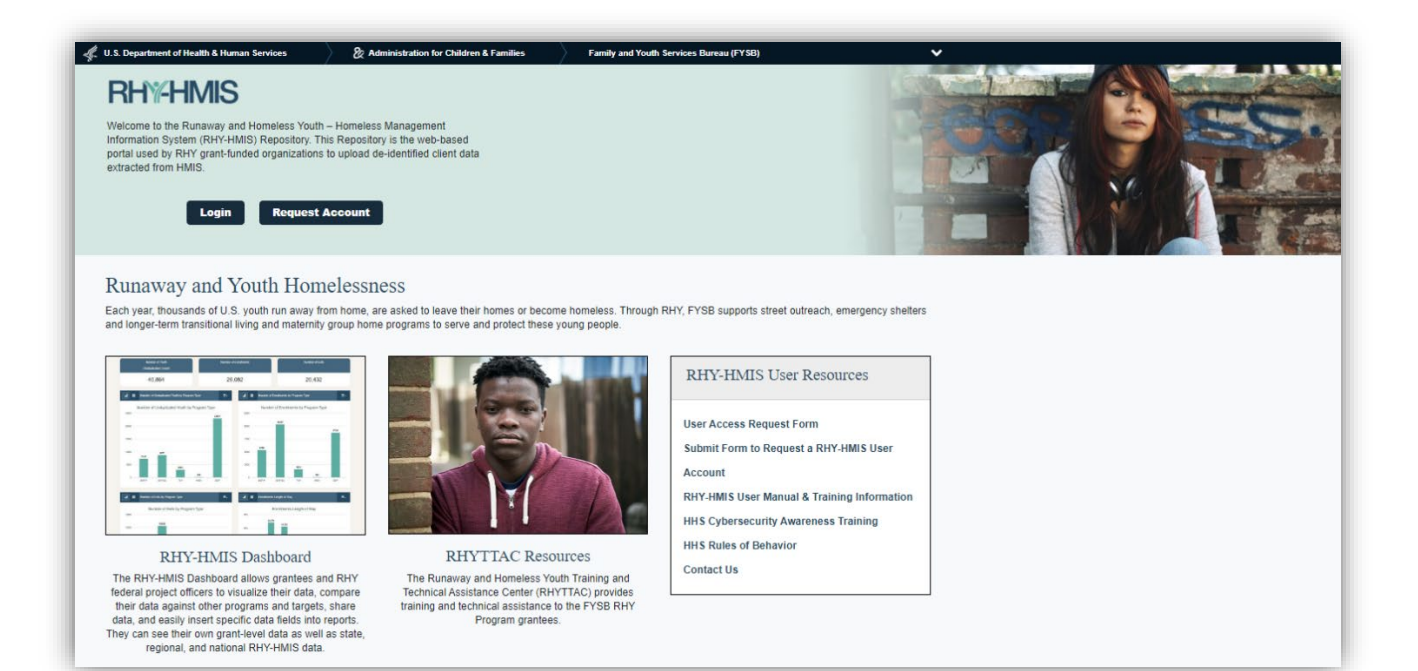

# **RHY-HMIS User Account Management**

#### **RHY-HMIS Roles and Permissions**

The table below outlines permissions each user type has in the repository.

| Permission                                                               | Grantee User | Grantee Manager | Federal Project<br>Officer (FPO) |
|--------------------------------------------------------------------------|--------------|-----------------|----------------------------------|
| Upload data                                                              | х            | Х               | х                                |
| View reports (Data Quality, Status Summary Report, and Report Dashboard) | x            | x               | X                                |
| Create or remove Grantee Users within agency/organization                |              | x               |                                  |
| Unlock/lock Grantee User accounts                                        |              | Х               |                                  |
| View grant(s)                                                            | х            | Х               |                                  |
| Add project-specific information to agency grant                         | x            | x               |                                  |

Review the RHY-HMIS <u>Frequently Asked Questions (FAQs)</u> for more specific questions on each role/permission.

#### Requesting a RHY-HMIS Account

View <u>https://rhy-hmis.acf.hhs.gov/request-account</u> for step-by-step instructions to request an account.

Due to the system's security requirements, all new users are required to submit a 'User Access Request Form' and take a security awareness training and submit the certificate of completion to gain access to the system.

#### 1. Step 1: User Access Request Form:

- a. All new users download and complete the User Access Request Form
- b. Who approves Part D on my form?
  - i. If you request a Grantee User account  $\rightarrow$  your agency's designated Grantee

| Account Type         | Approver's Signature                                              | Date              |
|----------------------|-------------------------------------------------------------------|-------------------|
| Grantee User account | Grantee Manager:<br>Your Grantee Manager's<br>signature goes here | Date: Select Date |

Manager or the Grantee Administrative Official (GAO)/Grantee Authorizing Representative (ADO) in Grant Solutions will sign and approve.

| Account Type                                                                             | Approver's Signature                                                      | Date              |
|------------------------------------------------------------------------------------------|---------------------------------------------------------------------------|-------------------|
| Grantee User account                                                                     | Grantee Manager:<br>This is left blank – the<br>signature goes below      | Date: Select Date |
| Grantee Manager account<br>Federal Project Officer account<br>(FPO)<br>FYSB Lead account | ACF/FYSB Federal Staff/System Owner:<br>Your FPO's signature goes<br>here | Date: Select Date |

ii. If you request a Grantee Manager account  $\rightarrow$  your regional Federal Project Officer (FPO) will sign and approve.

If you are not sure of who your Grantee Manager or FPO is, please reach out to the <u>RHY-</u><u>HMIS Service Desk</u> to inquire.

2. Step 2: Security Training/Certificate: Obtaining an account with the RHY-HMIS requires you to take the <u>HHS Cybersecurity Training</u> and submit a certificate upon completion. If your grantee organization offers a different security training, you can also complete and submit that certificate.

#### 3. Step 3: Submit Documents

- a. For new users requesting a Grantee User account:
  - i. If there is a Grantee Manager account holder in your organization, submit your documents to them. They will approve, upload your documents, and create a Grantee User account for you.
  - ii. If there is not a Grantee Manager account holder in your organization, submit both documents for review and approval to the <u>RHY-HMIS Service Desk</u>.
- b. For new users requesting a Grantee Manager account: Submit both documents for review and approval to the <u>RHY-HMIS Service Desk</u>.

\*\*If you have not used the **RHY-HMIS Service Desk**, you will need to create a username and password the first time you visit. This username and password will be different than your RHY-HMIS Repository username and password.

0

#### Account Management

- 1. **Grantee Managers:** Grantee Managers can view, edit, add, and remove the Grantee User accounts for their organization.
  - a. Once logged in, click on 'Users.'
  - b. To view the account information for a specific user in your organization, click on the icon under 'Tools.'

| Create New Upload                                                                                                |                                                | L.                                         |                           |               |                   |                             |                           |                                              |          |
|----------------------------------------------------------------------------------------------------|------------------------------------------------|--------------------------------------------|---------------------------|---------------|-------------------|-----------------------------|---------------------------|----------------------------------------------|----------|
| Past Uploads                                                                                                    | Create                                         | New                                        |                           |               |                   |                             |                           | Ma                                           |          |
| Reports                                                                                                    | Upload                                         |                                            | Past Up                   | oloads        | Reports           |                             | Users                     |                                              |          |
| Report Dashboard >                                                                                               |                                                |                                            |                           | 144.0         | 6                 |                             | 1 1 1 1 1                 |                                              | -        |
| Users                                                                                                    |                                                |                                            | (AA)                      | <b>Q</b>      | 3                 | i                           |                           |                                              | ?        |
| Projects                                                                                                    | Project                                        | ts                                         | Grants                    | 272           | About             | 1                           | Reso                      | aurces                                       |          |
| Grants                                                                                                    |                                                |                                            |                           |               |                   |                             |                           |                                              |          |
| About                                                                                                    | 140                                            |                                            |                           |               |                   |                             |                           |                                              |          |
|                                                                                                    |                                                |                                            |                           |               |                   |                             |                           |                                              |          |
| Help & Resources                                                                                                 | Report<br>Dashb                                | oard                                       |                           |               |                   |                             |                           |                                              |          |
| Help & Resources                                                                                                 | Report<br>Dashb                                | t<br>oard                                  |                           |               |                   |                             |                           |                                              |          |
| Help & Resources                                                                                                 | Report<br>Dashbo<br>Users                      | t<br>oard                                  |                           |               |                   |                             |                           | Create                                       | New      |
| Help & Resources                                                                                                 | Report<br>Dashbo<br>Users                      | t<br>oard<br>entries                       |                           |               |                   | Search                      |                           | Create                                       | New      |
| Help & Resources                                                                                                 | Report<br>Dashbo<br>Users<br>Show 10 +         | oard                                       |                           |               |                   | Search:                     |                           | Create                                       | New      |
| Help & Resources                                                                                                 | Report<br>Dashb<br>Users<br>Show 10 \$         | entries                                    | e 11 E-mail               |               | Role              | Search:                     | Enabled                   | Create                                       | New      |
| Help & Resources  Jusers  Create New Upload  Past Uploads  Reports  Report Dashboard  Users  Users               | Report<br>Dashbo<br>Users<br>Show 10 +<br>Name | entries                                    | e <sub>11</sub> E-mail    | @abtassoc.com | Role and Grantee  | Search:                     | Enabled                   | Create<br>Tools                              | New<br>s |
| Help & Resources Help & Resources Users Create New Upload Past Uploads Reports Report Dashboard > Users Projects | Report<br>Dashbo<br>Users<br>Show 10 ¢<br>Name | entries<br>† Username<br>grant<br>Username | e 11 E-mail<br>lee E-mail | @abtassoc.com | n Grantee<br>Role | Search:<br>Locked<br>Locked | Enabled<br>Yes<br>Enabled | Create<br>Tools<br>© E <sup>2</sup><br>Tools | New      |

- c. To edit the account information for a specific user in your organization, click on the icon under 'Tools.'
- d. To delete the account information for a specific user in your organization, click on the

icon under 'Tools.'

**Creating a RHY-HMIS Account:** Grantee Managers have the function to create Grantee User accounts for their organization. Once Grantee managers have received the completed the User Access Request form and the certificate of completion for security training, they can create a Grantee User account.

a. Navigate to the 'Users' page. Click on 'Create New.'

| Create New Upload  | Users                 |            |        |               |                    |         |         | Create | New  |
|--------------------|-----------------------|------------|--------|---------------|--------------------|---------|---------|--------|------|
| Past Uploads       |                       |            |        |               |                    |         |         |        |      |
| Reports            | Show 10 ¢ er          | itries     |        |               |                    | Search: |         |        |      |
| Report Dashboard > | Name <sub>↑↓</sub>    | Username 🌐 | E-mail | ţ1            | Role <sub>î↓</sub> | Locked  | Enabled | Tool   | 5    |
| Users              |                       | grantee    |        | @abtassoc.com | Grantee            | No      | Yes     | 0 Z    | Î    |
| Projects           | Name                  | Username   | E-mail |               | Role               | Locked  | Enabled | Tool   | s    |
| Grants             |                       |            |        |               |                    |         |         |        |      |
| About              | Showing 1 to 1 of 1 e | entries    |        |               |                    |         | Provid  | 1      | Nevt |

- b. Complete the requested information on the form.
- c. Upload the required documents.
- d. Click 'Create'

| Create New       | Users » Cre                                                 | eate New                                                                                                    |                                         | Complete information |
|------------------|-------------------------------------------------------------|----------------------------------------------------------------------------------------------------|-----------------------------------------|----------------------|
| Past Uploa       | ds Name                                                     |                                                                                                    |                                         |                      |
| Reports          |                                                             |                                                                                                    |                                         |                      |
| Report Day       | Username                                                    |                                                                                                    |                                         |                      |
| Users            | Enal                                                        |                                                                                                    |                                         |                      |
| Projects         |                                                             |                                                                                                    |                                         |                      |
| Grants           | Phone                                                       |                                                                                                    |                                         |                      |
| About            | 2fA Method                                                  | CEmail Call SMS (mobile only)                                                                                |                                         |                      |
| Help & Hes       | Role                                                        |                                                                                                    |                                         |                      |
|                  |                                                             | Grantee                                                                                                    |                                         |                      |
|                  | Organizations                                               |                                                                                                    |                                         |                      |
|                  |                                                             |                                                                                                    |                                         |                      |
|                  | Do you confirm the user h<br>Security Assembles Training is | has completed the required annual security awaren<br>a Retrictus user requirement prior to account creation. | ess training?                           |                      |
|                  | ○ No ○ Yes: Comp                                            | pletion Date Select a date                                                                                   | Choose File No file chosen              |                      |
|                  | Do you confirm the user of                                  | completed (with all necessary signatures) the requi                                                          | red user access request form and RHY at | ItS rules of         |
|                  | A complete user access request                              | d form and rules of behavior with signatures is a requirement p                                              | rior to account oreafter.               |                      |
| Upload documents | ○ No ○ Yes                                                  |                                                                                                    |                                         |                      |
|                  |                                                             |                                                                                                    |                                         |                      |
|                  |                                                             | provide the tests                                                                                            |                                         |                      |
|                  |                                                             |                                                                                                    |                                         |                      |
|                  |                                                             |                                                                                                    |                                         |                      |
|                  |                                                             | Locked                                                                                                    |                                         |                      |
|                  |                                                             | Enabled                                                                                                    |                                         |                      |
|                  |                                                             | El Sand a Welcome Ernall                                                                                     | e                                       |                      |
|                  |                                                             |                                                                                                    |                                         |                      |
|                  |                                                             | Cancel Create                                                                                                |                                         |                      |

- 2. Account Lockout: If you lock yourself out: please open a ticket at the <u>RHY-HMIS Service Desk</u> and navigate to the category 'User Accounts & MFA/Passwords' then 'Blocked Account.'
- 3. **Reset Your Password**: You can reset your own password using the "Forgot Your Password?" functionality provided on the login screen, which will allow you to reset your account and login with a new password.

|                                                                                                    | Login                                                                                                    |
|----------------------------------------------------------------------------------------------------|----------------------------------------------------------------------------------------------------|
|                                                                                                    | Username                                                                                                    |
|                                                                                                    | Password Login Forgot Your Password?                                                                                                    |
| This warning provides privacy and security r<br>which includes (1) this computer network, (2<br>this network.<br>This system is provided for Government-aut | iotices consistent with applicable federal laws, directives, and other federal guidance for accessing this Government system,<br>) all computers connected to this network, and (3) all devices and storage media attached to this network or to a computer on<br>horized use only.                                                                                                    |
| Unauthorized or improper use of this system                                                                                                    | is prohibited and may result in disciplinary action and/or civil and criminal penalties.                                                                                                    |
| Personal use of social media and networkin                                                                                                    | g sites on this system is limited as to not interfere with official work duties and is subject to monitoring.                                                                                                    |
| By using this system, you understand and c                                                                                                    | onsent to the following:                                                                                                    |
| <ul> <li>The Government may monitor, recor<br/>business. Therefore, you have no re<br/>any lawful Government purpose, the</li> </ul>                        | d, and audit your system usage, including usage of personal devices and email systems for official duties or to conduct HHS<br>asonable expectation of privacy regarding any communication or data transiting or stored on this system. At any time, and for<br>government may monitor, intercept, and search and seize any communication or data transiting or stored on this system. |

# **RHY-HMIS Security & Privacy Protocols**

There are several security protocols that have been established for the RHY-HMIS Repository:

- RHY Grantee Users *cannot* have a RHY-HMIS account without their Grantee Manager's approval.
- Grantee Managers *cannot* have a RHY-HMIS account without their Federal Project Officer's approval.
  - Completing the <u>User Access Request Form</u> (see <u>Account Request</u>) is the proper protocol for establishing the appropriate approvals for each authorized user account.
- RHY-HMIS accounts are one-way uploads of client data from the local HMIS. In other words, authorized users will not be able to extract client level data from RHY-HMIS.
- Two factor authentication (2FA) is required for RHY-HMIS Repository access. Two Factor Authentication is often described as "something you know" (Factor 1) and "something you have" (Factor 2). The two factors are "linked" to the RHY-HMIS Repository through the user interface, resulting in a double-verification of each User. This is far superior security to single factor authentication.

| Γ | Identity Verification                                                                                                    |
|---|----------------------------------------------------------------------------------------------------|
|   | A message with a verification code has been sent to (XXX) XXX-XX35.                                                                                                    |
|   | Verify Resend the code                                                                                                    |
|   | If you wish to update your phone number (different from what you originally provided when onboarding through the Service Desk), you can change your phone number in your user profile upon logging in. If you have any issues with two-factor authentication (2FA), please raise an issue request at the RHY-HMIS Service Desk or for immediate assistance, please dial 1-800-883-3179. |

- Documentation of your **User Access Request Form** and the certificate with the date you took the Security Awareness Training (a local requirement of HMIS) will be stored in the RHY-HMIS alongside your account information.
- Your username/password is valid for 60 days. The password must be at least fifteen characters long and contain at least one character from each of the four lists of characters:
  - Uppercase alphabet: A through Z
  - Lowercase alphabet: a through z
  - Numbers: 0 through 9
  - Special Characters: !@#\$%^&\*
- All users receive "Reminder Password Reset" notifications from the system to their emails at set intervals (14-7-3 days) reminding them to reset their password.

- An account will get locked out if a user fails to reset their password after 60 days regardless of how long it has been since they have last logged into RHY-HMIS. At any point in time, users have the option to 'Reset Password' on their own thereby eliminating their need to contact the Service Desk for assistance unless their account gets disabled (i.e., they have not logged into the application within the last 60 days due to the automatic account disabling).
- An account will become locked after 3 unsuccessful login attempts.
- An account will become inactive if you have not logged in in 120 days. Only a RHY-HMIS Admin can re-enable a disabled user account; a user will have to put this request in to the <u>RHY-HMIS</u> <u>Service Desk</u> for assistance.
- The system will log you out after 15 minutes idle.
- As privileged users, all Grantee Managers are required to login to the RHY-HMIS data upload repository every 90 days to review and assess the current list of users who have accounts for their organization. This is to ensure security compliance with the Family and Youth Services Bureau's Runaway and Homeless Youth – Homeless Management Information System (RHY-HMIS). Grantee managers will remove users that no longer need access and ensure remaining users at still active for their organization and require a RHY-HMIS account.

# Grant/Project Dropdown Management

- Reporting Periods, Grants and Organizations information are imported from the Grant Solutions database to coincide with fiscal reporting year/quarter information.
- Before each grantee can upload their data, Grantee Managers or Grantee Users will need to log into the RHY-HMIS Repository and establish Project dropdown slot option(s) for every HMIS Project within their organization that the RHY Program funds.
- If a project has been set up previously, do not create a new project for each upload period. This will only create duplicates that will be deleted.

| Create New Upload  |            |              |         |           |
|--------------------|------------|--------------|---------|-----------|
| Past Uploads       | Create New |              |         |           |
| Reports            | Upload     | Past Uploads | Reports | Users     |
| Report Dashboard > | C          |              |         |           |
| Users              |            |              | G I     |           |
| Projects           | Projects   | Grants       | About   | Resources |
| Grants             |            |              |         |           |
| About              |            |              |         |           |
| Help & Resources   | Report     |              |         |           |

• Click "Projects" from either the left-hand menu or the "Projects" button on the home page.

• Either edit an existing item displayed in the table by clicking on the 'edit' icon under Tools or click on the 'Create New' button in the upper right-hand side of that screen to get to the following screen. Remember to establish a Project for every HMIS Project that the RHY Program funds. Users will not be able to upload their data files if the project-type information is missing for each grant.

| Show 10 	 entries           |                                  |                                      | Search:              | Create New |
|-----------------------------|----------------------------------|--------------------------------------|----------------------|------------|
| Organization ↑↓             | Grant ĵ↓                         | Project Name $_{\uparrow\downarrow}$ | Project Type         | Tools      |
| 1736 Family Crisis Center   | 90YO2332<br>YO - Street Outreach | SOP Test Project                     | Transitional Housing | •          |
| Organization                | Grant                            | Project Name                         | Project Type         | Tools      |
| Showing 1 to 1 of 1 entries |                                  |                                      | Previ                | ous 1 Next |

| <b><u>Projects</u></b> » Create | New                   |
|---------------------------------|-----------------------|
| Project Name                    |                       |
| Project Type                    | Select a project type |
| Organization                    | MFSTest ~             |
| Grant                           | Select a grant        |
|                                 | Cancel Create         |

# Uploading RHY-HMIS CSV Files

• Once you have a file extracted from your HMIS, saved locally, and named using this suggested naming convention, you may begin the upload process:

| File Name Part 1 | File Name Part 2    | File Name Part 3     | File Name Part 4 | File Name Part 5 |
|------------------|---------------------|----------------------|------------------|------------------|
| Grantee ID       | RHY Program<br>Name | HMIS Project<br>Type | Report Period    | User             |

- Example file name: 100\_TLP\_TH\_FY2024Fall\_JDoe
- Click "Create New Upload" from either the left-hand menu or the button on the home page or the "Create New" button on the top right of the "Past Uploads" page.

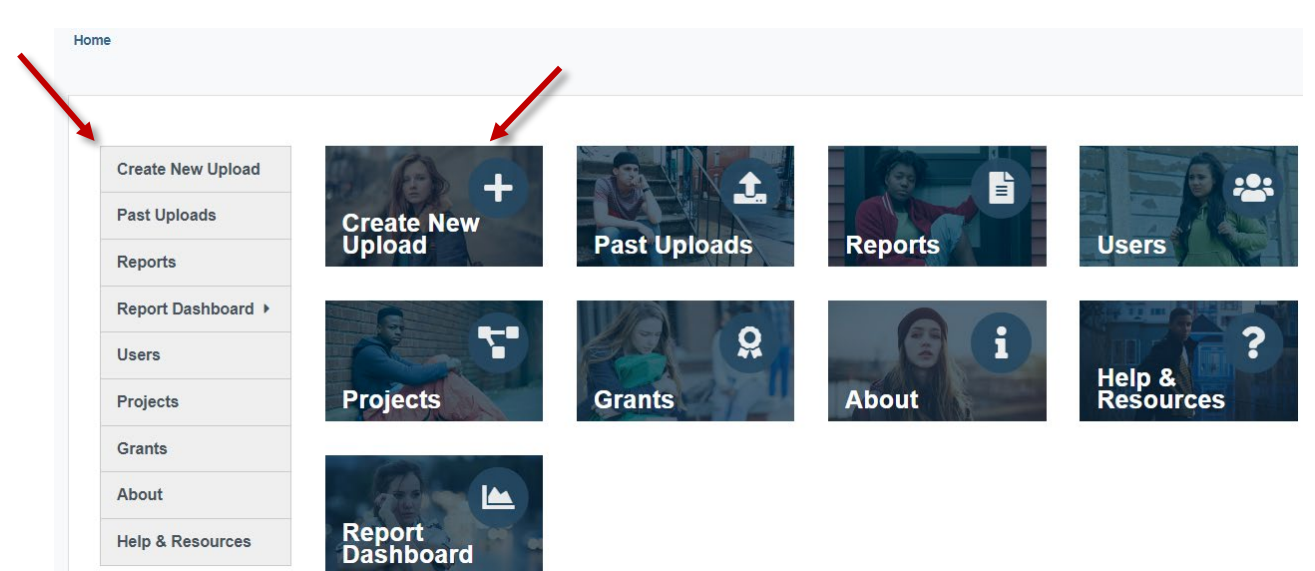

| Create New Upload | Past Uploads                                                                                                    |
|-------------------|----------------------------------------------------------------------------------------------------|
| Past Uploads      | Welcome to the Past Liploads page of the RHY-HMIS Repository where you can create a new upload and view uploaded datasets. A summary is a summary is a summary |
| Reports           | progress for all dataset submissions is displayed below.                                                                                                    |
| Report Dashboard  | In the table, you can see the status for each uploaded dataset as either accepted or rejected. To review the Data Quality Report Summary for each uploaded dataset, click the "View" icon.                                                                                                    |
| Users             | To upload a new dataset in this reporting period, click on "Create New Upload". When the reporting period has closed, you are not permitted to                                                                                                    |
| Projects          | upload any new datasets. The "Create New Upload" button will be no longer visible until the next reporting period.                                                                                                    |
| Grants            | Filter by Reporting Year: FY2023_4a +                                                                                                    |
|                   | Show 40 A entries Search:                                                                                                    |

• Either "Drag and Drop a File" OR click "Select a File"

| Past Uploads       | e produits // er card   |                         |                   |
|--------------------|-------------------------|-------------------------|-------------------|
| Reports            | Step 1: Upload ZIP File | Step 2: Data Processing | Step 3: Completio |
| Report Dashboard > |                         |                         |                   |
| Users              |                         |                         |                   |
| Projects           |                         |                         |                   |
| Grants             | Drag and drop a file    |                         |                   |
| About              |                         |                         |                   |
| Help & Resources   | Select a file           |                         |                   |
|                    | Select a project -      |                         |                   |
|                    |                         |                         |                   |

- Choose the correct file from your local computer (matched to the project type you will upload to)
- Choose the correct "project" option from the drop down (by project type, matched to the file you have chosen) to upload file into (Note: The project must be set up ahead of time. If not, click 'Add Project').

| Create New Upload | Uploads » Create New        | ,                       |                    |
|-------------------|-----------------------------|-------------------------|--------------------|
| Past Uploads      | Step 1: Upload ZIP File     | Step 2: Data Processing | Step 3: Completion |
| Reports           |                             |                         |                    |
| About             |                             |                         |                    |
| Help              |                             |                         |                    |
| Report Dashboard  | 123_BCP_ES_FY2020_MaryS.zip |                         |                    |
|                   | Select a file               |                         |                    |
|                   | MFS_Test_ESProject -        |                         |                    |
|                   | Upload                      |                         |                    |

- Once you have paired/associated the correct file with the correct upload/grant/project, click "Upload."
- **Pro Tip:** Did you forget something? Need to fix something? Mess something up? You can start over; just click "Create New Upload" again on the menu on the left to reset the file upload page.

#### The upload process will follow three steps:

1. Uploading the file to the data validation/data processing step.

| About<br>Help<br>Report Dashboard | 123_BCP_ES_FY2020_MaryS.zip<br>Select a file |  |
|-----------------------------------|----------------------------------------------|--|
| i.                                | MFS_Test_ESProject -                         |  |
|                                   |                                              |  |

2. Processing the data for validation & completion.

| Create New Upload | Uploads » View                                                                                                    |                                                                                  |                    |
|-------------------|----------------------------------------------------------------------------------------------------|----------------------------------------------------------------------------------|--------------------|
| Past Uploads      | Step 1: Upload ZIP File                                                                                                    | Step 2: Data Processing                                                          | Step 3: Completion |
| Reports           |                                                                                                    |                                                                                  |                    |
| About             |                                                                                                    | •                                                                                |                    |
| Help              |                                                                                                    | • •                                                                              |                    |
| Report Dashboard  | 123_BCP_ES_FY2020_MaryS.zip                                                                                                    | In Progress                                                                      |                    |
|                   | Uploaded By: mfsgrantee2     Uploaded At: 2020-06-24 16:59:39     Organization: MFS Organization     Grant Number: 123MFS     Grant Program: MFS_Grant1     Project: MFS_Test_ESProject | Once the data processing is complete, you will be sent a notification via email. |                    |

3. Completing the upload. The "Data Quality Report" will appear whether you have an "Accepted" or "Rejected" upload.

| Create New Upload | Uploads » View                                                                                                    |                                            |                            |
|-------------------|----------------------------------------------------------------------------------------------------|--------------------------------------------|----------------------------|
| Past Uploads      | Step 1: Upload ZIP File                                                                                                    | Step 2: Data Processing                    | Step 3: Completion         |
| Reports           |                                                                                                    |                                            |                            |
| About             |                                                                                                    |                                            |                            |
| Help              |                                                                                                    |                                            |                            |
| Report Dashboard  | 123_BCP_ES_FY2020_MaryS.zip                                                                                                    | Completed                                  | Accepted                   |
|                   | Uploaded By: mfsgrantee2     Uploaded At: 2020-06-24 16:58:47     Organization: MFS Organization     Grant Number: 123MFS     Grant Program: MFS_Grant1     Project: MFS Test ESProject | You will be sent a notification via email. | Review Data Quality Report |

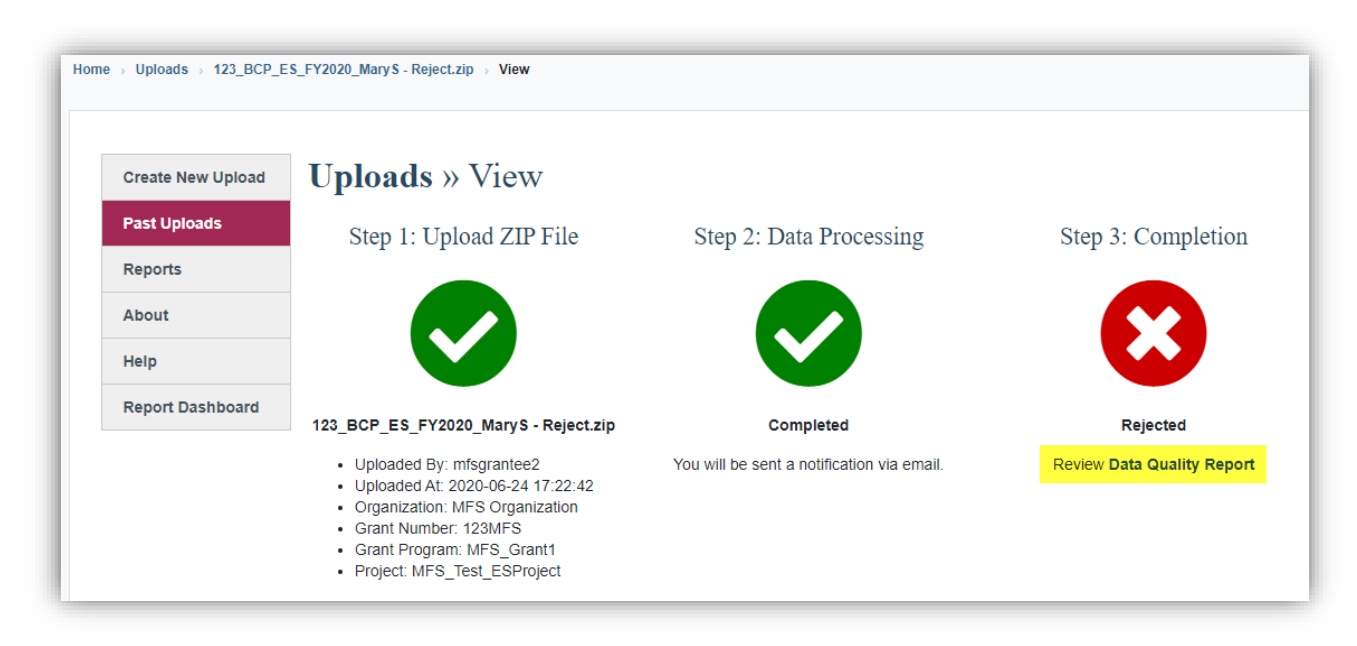

#### '0' Clients Served During the Reporting Period

If no clients were served during the reporting period, you will still need to upload a file with zero clients. The Repository will accept files with zero clients.

| Data Quality R                                                                                                    | eport Sur                                                                 | nmary        |                                                                                                    | Export                                                             |
|----------------------------------------------------------------------------------------------------|---------------------------------------------------------------------------|--------------|----------------------------------------------------------------------------------------------------|--------------------------------------------------------------------|
| Organization: Vendor (<br>Grant Number: AAAAA<br>Grant Program: Test A<br>Project: A: Street Outre<br>Project Type: Street Ou<br>Status: O Accepted : I | Organization #<br>AAAA<br>Grant<br>each<br>utreach<br><b>Empty Datase</b> | 10<br>t      | File Name: 074cde9e-empty-4e1<br>Uploaded By: Bongwook Lee<br>Uploaded At: 2024-02-16 15:25:1<br>Processing Started: 2024-02-16<br>Processing Ended: 2024-02-16 1 | 3-ac8d-7d3a6be63262.zip<br>0<br>15:25:12<br>15:25:20<br>Export Log |
| Data Files Data                                                                                                    | Validation                                                                | Data Quality |                                                                                                    |                                                                    |

You will need to notify your FPO that zero clients were served for the project and provide an explanation why 0 clients were served during the reporting period. Then contact the <u>RHY-HMIS Service Desk</u> to explain that 0 clients were served for the project and that the FPO has been notified. Attach the email exchange with your FPO to the ticket submitted to the <u>RHY-HMIS Service Desk</u>.

#### Unable to Upload Data During the Reporting Period

You will need to notify your FPO that an upload will not be completed for the reporting period and provide an explanation why no upload will be made. Then contact the <u>RHY-HMIS Service Desk</u> that the FPO has been notified that no upload will be made for the project. Attach the email exchange with your FPO to the ticket submitted to the <u>RHY-HMIS Service Desk</u>. The Service Desk will mark the project as not having an upload for the reporting period.

### **RHY-HMIS Repository Reports**

Either during the upload process, or by going to the menu item(s): "Past Uploads" or "Reports," you can view the upload status or data quality reports to help get you to 100% successful data submissions. You can "Export" results to MS Excel for easier viewing/tracking and you can navigate back to your data quality reports anytime.

#### "Data Files" Report

This report will tell you what files were present in the CSV file you uploaded. This can give insight into a Rejected file or give insight about the size of your upload for an Accepted file.

- Any discrepancy with your expectations for clients included in the upload file needs to be addressed locally with the HMIS Lead/Admin. There is either a data collection, project set up, or export issue.
- **Pro Tip**: Count of Client.csv (minus one) should roughly match your client counts of people served by that project Grant Year to Date (GTD).

#### Accepted File Example:

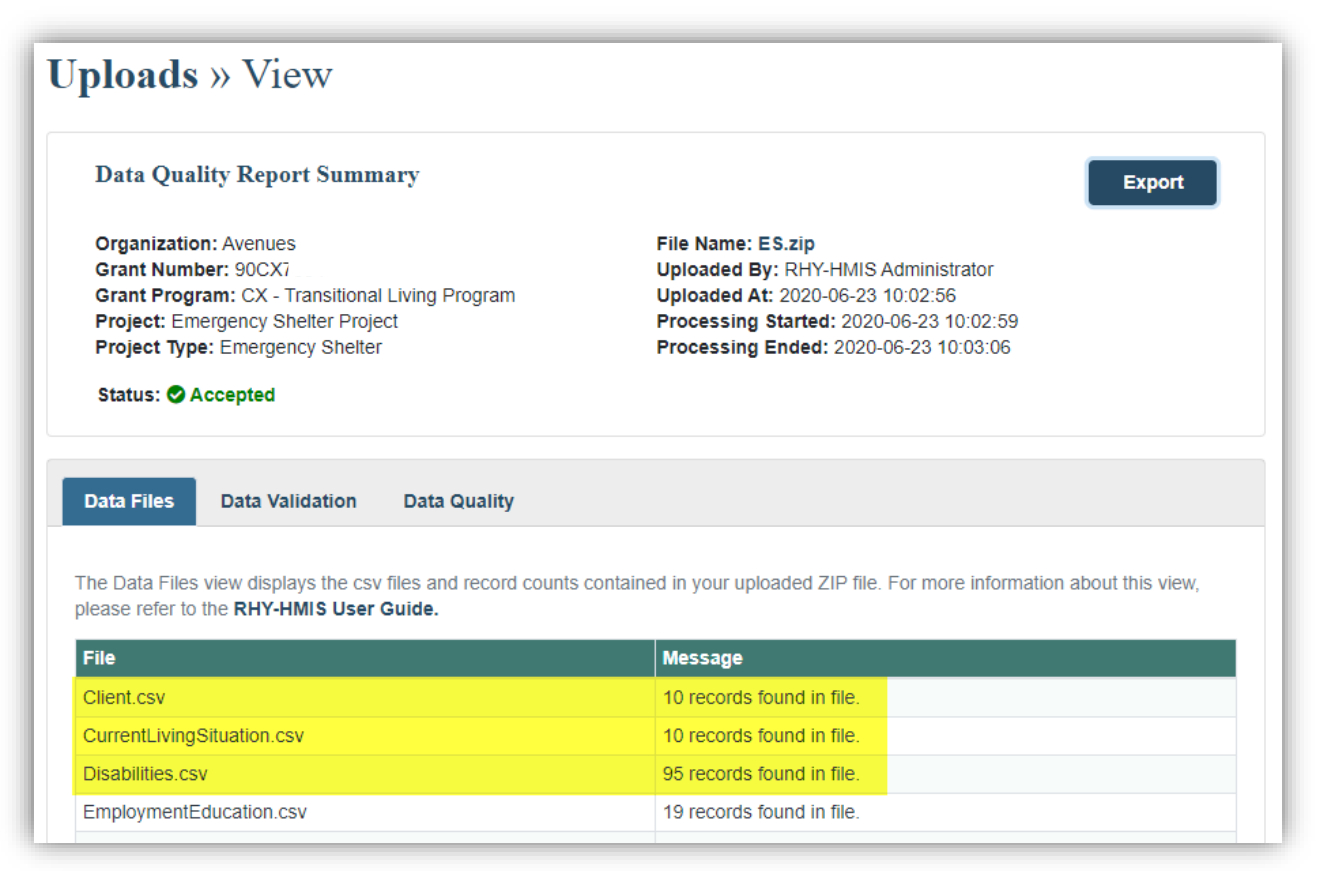

#### **Rejected File Example:**

| Create New Upload | Uploads » View                                                                                                    |                                                                                   |
|-------------------|----------------------------------------------------------------------------------------------------|-----------------------------------------------------------------------------------|
| Past Uploads      |                                                                                                    |                                                                                   |
| Reports           | Data Quality Report Summary                                                                                                    | Export                                                                            |
| About             | Organization: MFS Organization<br>Grant Number: 123MES                                                                                                    | File Name: 123_BCP_ES_FY2020_MaryS - Reject.zip                                   |
| Help              | Grant Program: MFS_Grant1<br>Project: MFS_Test_ESProject                                                                                                    | Uploaded At: 2020-06-24 17:22:42<br>Processing Started: 2020-06-24 17:22:45       |
| Report Dashboard  | Project Type: Emergency Shelter                                                                                                    | Processing Ended: 2020-06-24 17:22:48                                             |
|                   | Suitus. • Rejected                                                                                                    |                                                                                   |
|                   | Data Files         Data Validation         Data Quality           The Data Files view displays the csv files and record place rafes to the PUX UM2 flace Quide         Puide Place Place Pla | counts contained in your uploaded ZIP file. For more information about this view, |
|                   | please refer to the RHY-HMIS User Guide.                                                                                                    | Managan                                                                           |
|                   | * Client.csv                                                                                                    | File is missing.                                                                  |
|                   | CurrentLivingSituation.csv                                                                                                    | 10 records found in file.                                                         |
|                   | Disch Witer and                                                                                                    |                                                                                   |
|                   | Disabilities.csv                                                                                                    | 95 records found in file.                                                         |

• **Pro Tip**: The project type of the CSV file uploaded must match the project type slot selected in the repository. For example: an <u>ES</u> CSV file will be rejected when uploaded to a <u>TLP</u> project slot in the repository.

| aet Unioade     |                                                                                                    |                                                                                                    |      |
|-----------------|----------------------------------------------------------------------------------------------------|----------------------------------------------------------------------------------------------------|------|
| eports          | Data Quality Report Summary                                                                                                    | Export                                                                                                    |      |
| sers            | Organization:                                                                                                    | File Name: Test 3 - ES Project Only but NO clients or                                                                                                    |      |
| rojects         | Grant Number: T<br>Grant Program: YO - Street Outreach<br>Project: Thuan Test Outreach 03 04 21                                                                                                    | enrolls.zip<br>Uploaded By:<br>Uploaded At: 2021-03-04 17:55:33                                                                                                    |      |
| rants           | Project Type: Street Outreach                                                                                                    | Processing Started: 2021-03-04 17:55:33<br>Processing Ended: 2021-03-04 17:55:34                                                                                                    |      |
| bout            | Status: 3 Rejected                                                                                                    |                                                                                                    |      |
| elp & Resources |                                                                                                    |                                                                                                    | - 11 |
| eport Dashboard | Data Files Data Validation Data Quality                                                                                                    |                                                                                                    |      |
|                 | not, you'll need to find out from your HMIS Lead/HMIS V                                                                                                    | /endor why your exported file doesn't contain the right dataset for your project                                                                                                    |      |
|                 | not, you'll need to find out from your HMIS Lead/HMIS V<br>unload. For more information about this view, please ref                                                                                                    | /endor why your exported file doesn't contain the right dataset for your project                                                                                                    |      |
|                 | not, you'll need to find out from your HMIS Lead/HMIS V<br>upload. For more information about this view, please ref                                                                                                    | /endor why your exported file doesn't contain the right dataset for your project<br>er to the RHY-HMIS User Guide.                                                                                                    | L    |
|                 | not, you'll need to find out from your HMIS Lead/HMIS V<br>upload. For more information about this view, please ref<br>File<br>Client csv                                                                                                    | fendor why your exported file doesn't contain the right dataset for your project<br>er to the RHY-HMIS User Guide.  Message 0 records found in file                                                                                                    |      |
|                 | not, you'll need to find out from your HMIS Lead/HMIS V<br>upload. For more information about this view, please ref<br>File<br>Client.csv<br>Currenti ivinoSituation.csv                                                                                                    | (endor why your exported file doesn't contain the right dataset for your project er to the RHY-HMIS User Guide.      Message     0 records found in file.     0 records found in file.                                                                                                    |      |
|                 | not, you'll need to find out from your HMIS Lead/HMIS V<br>upload. For more information about this view, please ref<br>File<br>Client.csv<br>CurrentLivingSituation.csv<br>Disabilities.csv                                                                                                    | Vendor why your exported file doesn't contain the right dataset for your project     er to the RHY-HMIS User Guide.     Vessage     0 records found in file.     0 records found in file.     0 records found in file.                                                                                                    |      |
|                 | not, you'll need to find out from your HMIS Lead/HMIS V<br>upload. For more information about this view, please ref<br>File<br>Client.csv<br>CurrentLivingSituation.csv<br>Disabilities.csv<br>EmploymentEducation.csv                                                                                                    | Verdor why your exported file doesn't contain the right dataset for your project     er to the RHY-HMIS User Guide.     Versage     O records found in file.     O records found in file.     O records found in file.                                                                                                    |      |
|                 | not, you'll need to find out from your HMIS Lead/HMIS V<br>upload. For more information about this view, please ref<br>File<br>Client.csv<br>CurrentLivingSituation.csv<br>Disabilities.csv<br>EmploymentEducation.csv<br>Enrollment.csv                                                                                                    | Verdor why your exported file doesn't contain the right dataset for your project     er to the RHY-HMI'S User Guide.     Verdords found in file.     O records found in file.     O records found in file.     O records found in file.     O records found in file.                                                                                                    |      |
|                 | not, you'll need to find out from your HMIS Lead/HMIS V<br>upload. For more information about this view, please ref<br>File<br>Client.csv<br>CurrentLivingSituation.csv<br>Disabilities.csv<br>EmploymentEducation.csv<br>Enrollment.csv<br>Enrollment.csv                                                                                              | Vendor why your exported file doesn't contain the right dataset for your project     re to the RHY-HMIS User Guide.     Vessage     O records found in file.     O records found in file.     O records found in file.     O records found in file.     O records found in file.     O records found in file.                                                                                                    |      |
|                 | not, you'll need to find out from your HMIS Lead/HMIS V<br>upload. For more information about this view, please ref<br>File<br>Client.csv<br>CurrentLivingSituation.csv<br>Disabilities.csv<br>EmploymentEducation.csv<br>Enrollment.csv<br>Enrollment.csv<br>Ext.csv                                                                                   | Vendor why your exported file doesn't contain the right dataset for your project     er to the RHY-HMI'S User Guide.      Vecsage     O records found in file.     O records found in file.     O records found in file.     O records found in file.     O records found in file.     O records found in file.     O records found in file.     O records found in file.                                                                                                    |      |
|                 | not, you'll need to find out from your HMIS Lead/HMIS V<br>upload. For more information about this view, please ref<br>File<br>Client.csv<br>CurrentLivingSituation.csv<br>Disabilities.csv<br>EmploymentEducation.csv<br>Enrollment.csv<br>Enrollment.csv<br>Ext.csv<br>Export.csv                                                                     |                                                                                                    |      |
|                 | not, you'll need to find out from your HMIS Lead/HMIS V<br>upload. For more information about this view, please ref<br>File<br>Client.csv<br>CurrentLivingSituation.csv<br>Disabilities.csv<br>EmploymentEducation.csv<br>Enrollment.csv<br>Enrollment.csv<br>Ext.csv<br>Ext.csv<br>Export.csv<br>Funder.csv                                            |                                                                                                    |      |
|                 | not, you'll need to find out from your HMIS Lead/HMIS V<br>upload. For more information about this view, please ref<br>Client.csv<br>CurrentLivingSituation.csv<br>Disabilities.csv<br>EmploymentEducation.csv<br>Enrollment.csv<br>Enrollment.csv<br>Ext.csv<br>Ext.csv<br>Export.csv<br>HealthAndDV.csv                                               | Vendor why your exported file doesn't contain the right dataset for your project er to the RHY-HMI'S User Guide.         Message         0 records found in file.         0 records found in file.         0 records found in file.         0 records found in file.         0 records found in file.         0 records found in file.         0 records found in file.         0 records found in file.         0 records found in file.         1 records found in file.         0 records found in file.         0 records found in file.         0 records found in file.         0 records found in file.         0 records found in file.         0 records found in file.         0 records found in file.         0 records found in file.         0 records found in file.                                                                                                    |      |
|                 | not, you'll need to find out from your HMIS Lead/HMIS V<br>upload. For more information about this view, please ref<br>Client.csv<br>CurrentLivingSituation.csv<br>Disabilities.csv<br>EmploymentEducation.csv<br>Enrollment.csv<br>EnrollmentCoC.csv<br>Exit.csv<br>Exit.csv<br>Export.csv<br>HealthAndDV.csv<br>IncomeBenefits.csv                    | Vendor why your exported file doesn't contain the right dataset for your project er to the RHY-HMI'S User Guide.         Message       O records found in file.         0 records found in file.       0 records found in file.         0 records found in file.       0 records found in file.         0 records found in file.       0 records found in file.         0 records found in file.       0 records found in file.         0 records found in file.       0 records found in file.         0 records found in file.       0 records found in file.         0 records found in file.       0 records found in file.         0 records found in file.       0 records found in file.         0 records found in file.       0 records found in file.         0 records found in file.       0 records found in file.         0 records found in file.       0 records found in file.                                                                                                    |      |
|                 | not, you'll need to find out from your HMIS Lead/HMIS V<br>upload. For more information about this view, please ref<br>Client.csv<br>CurrentLivingSituation.csv<br>Disabilities.csv<br>EmploymentEducation.csv<br>Enrollment.csv<br>EnrollmentCoC.csv<br>Exit.csv<br>Exit.csv<br>Export.csv<br>HealthAndDV.csv<br>IncomeBenefits.csv<br>* Project.csv   |                                                                                                    |      |
|                 | not, you'll need to find out from your HMIS Lead/HMIS V<br>upload. For more information about this view, please ref<br>Client.csv<br>CurrentLivingSituation.csv<br>Disabilities.csv<br>EmploymentEducation.csv<br>Enrollment.csv<br>EnrollmentCoC.csv<br>Exit.csv<br>Export.csv<br>Funder.csv<br>HealthAndDV.csv<br>IncomeBenefits.csv<br>* Project.csv | Vendor why your exported file doesn't contain the right dataset for your project er to the RHY-HMI'S User Guide.         Message         0 records found in file.         0 records found in file.         1 record found in file.         0 records found in file.         1 record found in file.         1 record found in file.         1 record found in file.         1 record found in file.         1 record found in file.         1 record found in file.         1 record found in file.         1 record found in file.         1 record found in file.         1 record found in file. |      |

#### "Data Validation" Report

This report will look at an Accepted or Rejected file and compare it to the expectations established in the RHY Program HMIS Manual (and HMIS Data Standards and CSV Programming Specifications).

- Any issue on "Data Validation" means a standard expectation for the data was not followed (date out of format, data element missing, etc.) and may cause a file to be rejected.
- "Data Validation is the key to a successful upload. It will tell you what is missing or wrong with your data.

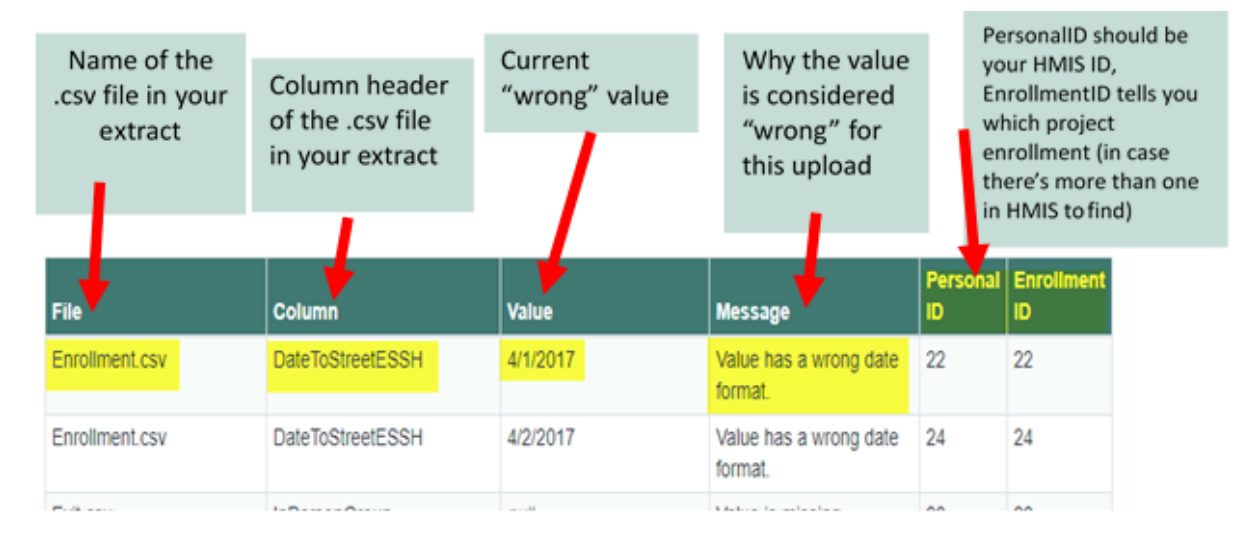

#### "Data Quality" Report

- "Data Quality" looks at the overall completeness of the data elements and provides a score (up to 100%) for complete data.
- The view displays the overall *quality* of the data submitted. Files will not be uploaded with more than 5% missing data. These scores represent either missing data (up to 5%) or "Unknown" data (things like "Client Refused," "Client Doesn't Know," and "Data Not Collected").
- A score of 75% or greater is highly recommended, and up to 100% complete is the goal for each grantee.
- <u>Data may be missing from an upload but not cause the file to be rejected</u>. "Data Quality" serves a different purpose than "Data Validation" in the sense that you will not get your "Data Quality" score without first passing the "upload test."

| Data Files Data Validation                                          | n Data Quality                                                                 |                                                   |                                  |         |
|---------------------------------------------------------------------|--------------------------------------------------------------------------------|---------------------------------------------------|----------------------------------|---------|
| The Data Quality view displays the more information about this view | ne overall quality of the data subr<br>, please refer to the <b>RHY-HMIS</b> U | nitted. To view the issue details,<br>Iser Guide. | reference the Data Validation vi | ew. For |
| Field                                                               | Demographics                                                                   | Iotal                                             | Match                            | Score   |
| Name                                                                | All Clients                                                                    | 82                                                | 66                               | 80.5%   |
| * Social Security Number<br>(SSN)                                   | All Clients                                                                    | 82                                                | 45                               | 54.9%   |
| Date of Birth                                                       | All Clients                                                                    | 82                                                | 80                               | 97.6%   |

#### Exporting Data Quality Reports

You can export all of the Data Quality reports into an Excel file and save to your computer. The exported Excel file has the Summary, Data Files, Data Validation, and Data Quality reports. Additionally, the file also has a Data Quality Errors report that has the Personal ID for you to locate the client record in your local HMIS.

# Uploads » View

#### **Data Quality Report Summary**

Organization: Grant Number: 90CY Grant Program: CY - Basic Centers Project: Thuan Test 5 03.04.21 Project Type: Emergency Shelter File Name: 38d406a1-c5bf-450d-8090-58004bc49a9c.zip Uploaded By: Uploaded At: 2021-09-03 10:13:56 Processing Started: 2021-09-03 10:13:58 Processing Ended: 2021-09-03 10:14:07

Export

| 2 So  | ocial Security Number (SSN) |                      |                           |          |        |                                  |
|-------|-----------------------------|----------------------|---------------------------|----------|--------|----------------------------------|
|       |                             | All Clients          | Client.csv                | 41       | 172523 | 0BDD5A11-A512-4A78-9D51-E9238225 |
| 3 Sc  | ocial Security Number (SSN) | All Clients          | Client.csv                | 36       | 171882 |                                  |
| 4 So  | ocial Security Number (SSN) | All Clients          | Client.csv                | 41       | 172523 |                                  |
| 46 R  | lace                        | All Clients          | Client.csv                | 85       | 49205  |                                  |
| 47 D  | ate of Engagement           | HoH and Adults       | Enrollment.csv            | 9        | 173887 |                                  |
| 62 La | ast Grade Completed         | HoH and Youth        | EmploymentEducation.csv   | 33       | 81007  |                                  |
| 63 La | ast Grade Completed         | HoH and Youth        | EmploymentEducation.csv   | 62       | 91653  |                                  |
| 64 La | ast Grade Completed         | HoH and Youth        | EmploymentEducation.csv   | 122      | 157693 |                                  |
| 65 La | ast Grade Completed         | HoH and Youth        | EmploymentEducation.csv   | 135      | 138143 |                                  |
| 66 La | ast Grade Completed         | HoH and Youth        | EmploymentEducation.csv   | 205      | 91653  |                                  |
| 67 So | ichool Status               | HoH and Youth        | EmploymentEducation.csv   | 33       | 81007  |                                  |
| 68 So | ichool Status               | HoH and Youth        | EmploymentEducation.csv   | 62       | 91653  |                                  |
| 69 So | ichool Status               | HoH and Youth        | EmploymentEducation.csv   | 122      | 157693 |                                  |
| 70 So | ichool Status               | HoH and Youth        | EmploymentEducation.csv   | 135      | 138143 |                                  |
| 71 Sc | ichool Status               | HoH and Youth        | EmploymentEducation.csv   | 205      | 91653  |                                  |
| 72 Er | mployment Status            | HoH and Youth        | EmploymentEducation.csv   | 33       | 81007  |                                  |
| 73 Ei | mployment Status            | HoH and Youth        | EmploymentEducation.csv   | 62       | 91653  |                                  |
| 74 Ei | mployment Status            | HoH and Youth        | EmploymentEducation.csv   | 122      | 157693 |                                  |
| 75 Ei | mployment Status            | HoH and Youth        | EmploymentEducation.csv   | 135      | 138143 |                                  |
| 76 Ei | mployment Status            | HoH and Youth        | EmploymentEducation.csv   | 205      | 91653  |                                  |
| 77 G  | General Health Status       | HoH and Youth        | HealthAndDV.csv           | 63       | 81007  |                                  |
| 78 G  | General Health Status       | HoH and Youth        | HealthAndDV.csv           | 66       | 91653  |                                  |
| 79 G  | General Health Status       | HoH and Youth        | HealthAndDV.csv           | 220      | 81007  |                                  |
| 80 G  | General Health Status       | HoH and Youth        | HealthAndDV.csv           | 235      | 91653  |                                  |
| 81 G  | General Health Status       | HoH and Youth        | HealthAndDV.csv           | 275      | 138143 |                                  |
| 82 D  | ental Health Status         | HoH and Youth        | HealthAndDV.csv           | 63       | 81007  |                                  |
| 83 D  | ental Health Status         | HoH and Youth        | HealthAndDV.csv           | 66       | 91653  |                                  |
| 84 D  | ental Health Status         | HoH and Youth        | HealthAndDV.csv           | 220      | 81007  |                                  |
| 85 D  | ental Health Status         | HoH and Youth        | HealthAndDV.csv           | 235      | 91653  |                                  |
|       | Summary   Data F            | iles Data Validation | Data Quality Data Quality | / Errors | 120142 |                                  |

# Report Dashboard

The Report Dashboard allows users to visualize data that has been uploaded to the Repository. The Dashboard creates charts and graphs to help users analyze performance trends, data quality, and equity in the provision of services through RHY funded programs. Any data uploaded can be viewed in the Report Dashboard as soon as it is accepted by the Repository.

To access the reports in the Dashboard, log into the RHY-HMIS Repository. Click on "Report Dashboard" from either the left-hand menu or the "Report Dashboard" button on the home page.

| Create New Upload  | The Car    |              |         | - A.                  |
|--------------------|------------|--------------|---------|-----------------------|
| Past Uploads       | Create New |              |         |                       |
| Reports            | Upload     | Past Uploads | Reports | Users                 |
| Report Dashboard + |            |              |         | the Type of the State |
| Users              |            | 8            | - G I   | Help &                |
| Projects           | Projects   | Grants       | About   | Resources             |
| Grants             |            |              |         |                       |
| About              |            |              |         |                       |

The Dashboard has six pages:

- Summary
- Outcomes and Outputs
- Trends

- Overview
- Exits
- Characteristics

All Repository users can view all six pages. Grantee and Grantee Managers account holders can only run reports from data for their organization. Federal Project Officers (FPOs) can run reports from data for all the grantees in their region. On all the pages, users can run reports for data from each year that data has been uploaded.

#### Summary

The landing page for the Report Dashboard is the Summary. It provides the number of:

- Clients served by project type TLP, BCP-ES, BCP-P, MGH, and SOP
- Clients exited by project type
- Grants by project type

| Create New Upload     |                                                                                                    |                                                                                       |                  |
|-----------------------|----------------------------------------------------------------------------------------------------|---------------------------------------------------------------------------------------|------------------|
| Past Uploads          | Report Dashboard                                                                                                    | đ                                                                                     |                  |
| Reports               | Summary                                                                                                    |                                                                                       |                  |
| Report Dashboard 👻    |                                                                                                    |                                                                                       |                  |
| Overview              |                                                                                                    |                                                                                       |                  |
| Dutcomes &<br>Dutputs | FY 2020 🗸                                                                                                    | All Grantees 🗸                                                                        |                  |
| Exits                 |                                                                                                    |                                                                                       |                  |
| Frends                | In FY 2020,                                                                                                    |                                                                                       |                  |
| Characteristics       | 59 clients entered TLP projects.<br>374 clients entered SOP projects.                                                                                                    |                                                                                       |                  |
| Goal Setting          | 1 clients entered BCP-P projects.                                                                                                    |                                                                                       |                  |
| Jsers                 |                                                                                                    |                                                                                       |                  |
| Organizations         | 59                                                                                                    | 26                                                                                    | 6                |
| Projects              | Clients were served by TLP                                                                                                    | Clients exited from TLP                                                               | Grants for TLP   |
| Grants                |                                                                                                    |                                                                                       |                  |
| Reporting Periods     |                                                                                                    |                                                                                       |                  |
| Nessages              | 274                                                                                                    | 50                                                                                    | 2                |
| Activities            | Clients were served by SOR                                                                                                    | Olionto avitad from SOR                                                               | Crante for SOR   |
| About                 | Clients were served by SOP                                                                                                    | Clients exited from SOP                                                               | Grants for SOP   |
| lelp & Resources      |                                                                                                    |                                                                                       |                  |
|                       | 1                                                                                                    | 0                                                                                     | 1                |
|                       | Clients were served by BCP-P                                                                                                    | Clients exited from BCP-P                                                             | Grants for BCP-P |
|                       | Transitional Living Program (TLP) is a transitional<br>Basic Center Program - ES (BCP-ES) is an emerg<br>Basic Center Program - P (BCP-P) is a homeless<br>Maternity Group Home (MGH) is a transitional hou | housing project.<br>ency shelter project.<br>ess prevention project.<br>sing project. |                  |

Users can see the numbers for each fiscal year that has uploaded data. FPOs can see the total numbers for all the grantees in their region or by each grantee organization. Grantees can only see data for their organization.

#### Overview

On the Overview page, users can select to run reports by:

- Fiscal year (FY)
- Project Types TLP, BCP-ES, BCP-P, MGH, and SOP
- Organization For FPOs, by all grantee organizations or a specific grantee organization in their region
- Races

• Ethnicities

• Genders

• Ages

| Create New Unload     |           |         |                 |   |                   |  |
|-----------------------|-----------|---------|-----------------|---|-------------------|--|
| Past Unloads          | Report Da | shboard | đ               |   |                   |  |
| Reports               | Overview  | ,       |                 |   |                   |  |
| Report Dashboard 👻    |           |         |                 |   |                   |  |
| Overview              |           |         |                 |   |                   |  |
| Outcomes &<br>Outputs | FY 2020   | ~       | All Grantees    | ~ | All Project Types |  |
| Exits                 | All Races | ~       | All Ethnicities | ~ | All Genders       |  |
|                       |           |         |                 |   |                   |  |

There are five sections in Overview. The first section reports on:

- Total clients served by RHY during the FY •
- Clients entered prior to the FY and still being served by RHY ٠
- Clients entered during the FY •
- Clients entered, exited, and entered again during the FY •

The numbers below the top line will not sum to the top line because clients can appear in more than one 2nd line sum, but the top line is a deduplicated count of youth regardless of entry, exits, and re-enrollments.

Please note, this data cannot be exported to Excel. Should you need this detailed data, please contact your HMIS Lead for available HMIS reporting locally. All data in the RHY Dashboard comes directly from HMIS data uploaded by RHY Grantees and should be available locally.

# 434

Total clients served by RHY during the FY

358

Clients entered prior to the FY and still being served by RHY

Clients entered during the FY

76

1

Clients entered, exited, and entered again during the FY

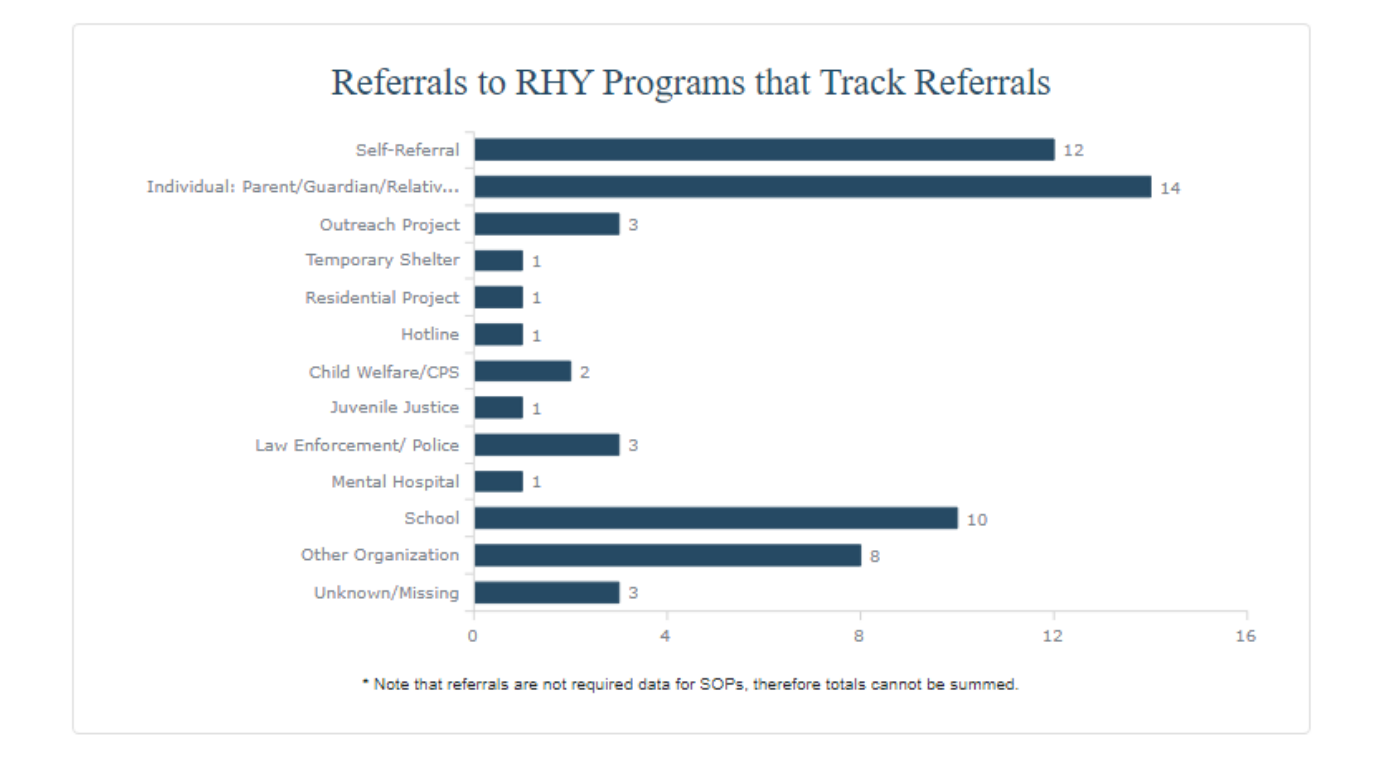

The second section is a bar graph reporting on the Referrals to RHY Programs that Track Referrals.

The third section reports on Average and Median Days in Program for All Clients Served.

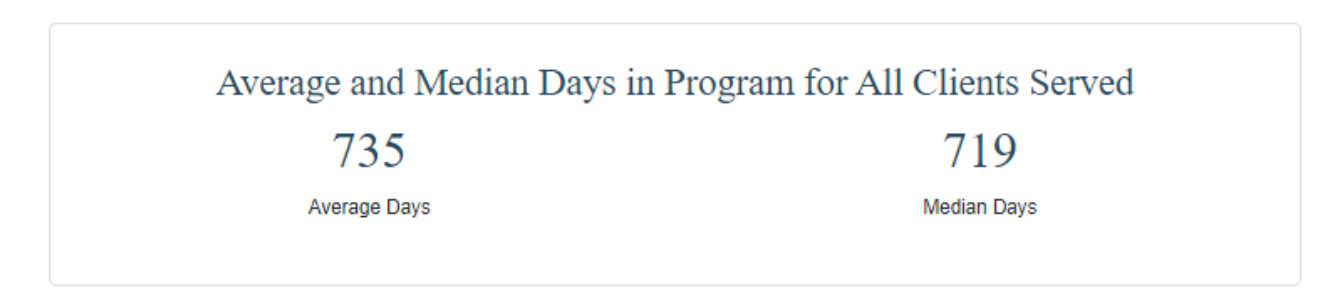

The fourth section reports on Prior Living Situation at Project Entry and Length of Stay in Prior Living Situation at Project Entry.

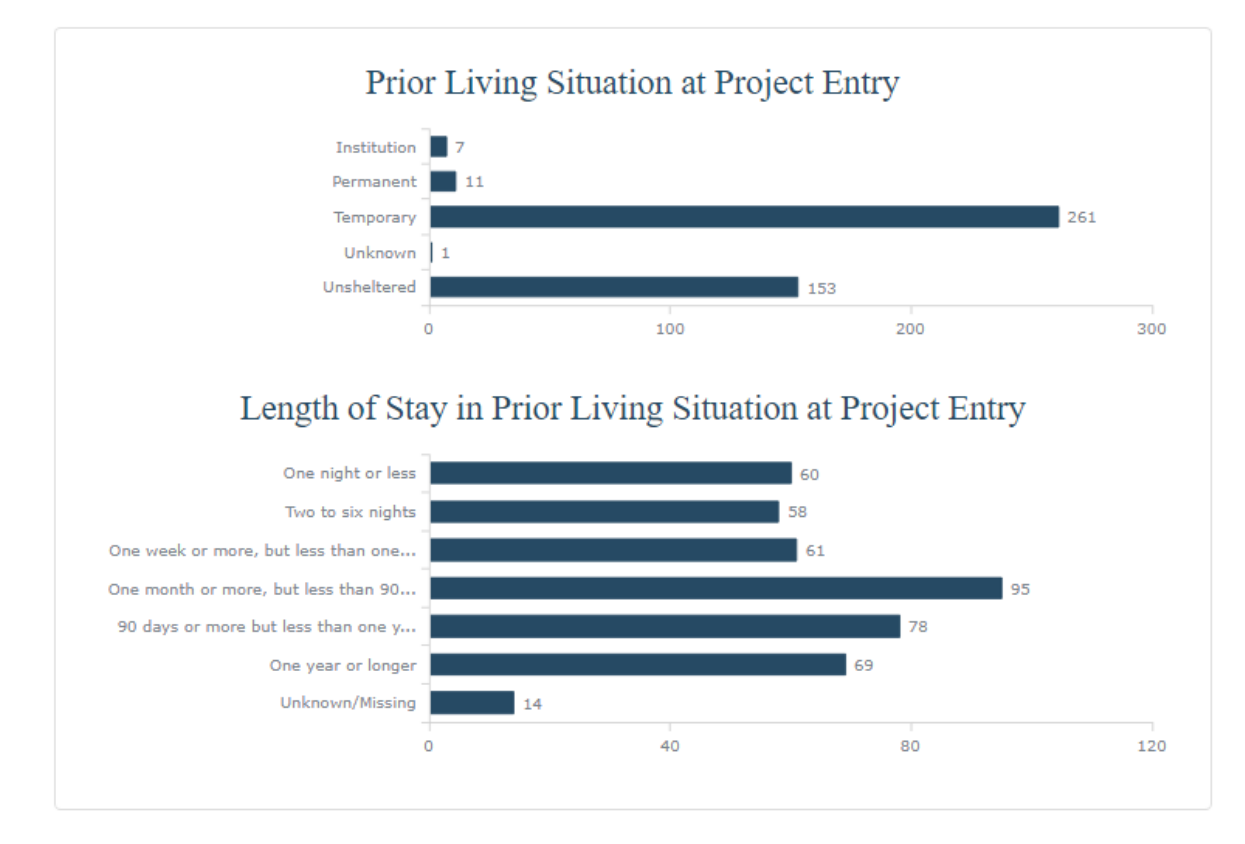

The fifth section reports on RHY Services Accessed.

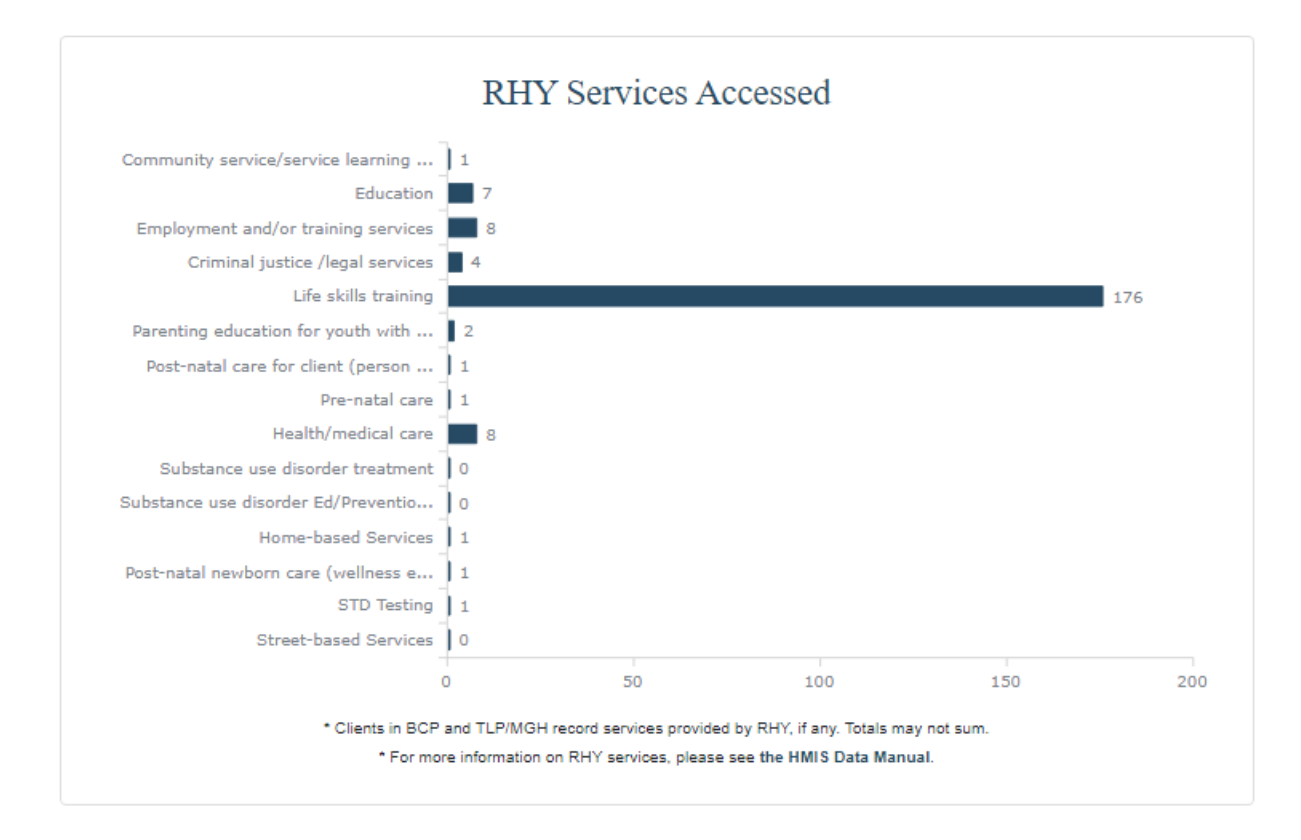

#### **Outcomes & Outputs**

On the Outcomes and Outputs page, users can select to run reports by:

- Fiscal year (FY)
- Project Types TLP, BCP-ES, BCP-P, MGH, and SOP
- Ethnicities

- Organization For FPOs, by all grantee organizations or a specific grantee organization in their region
- Races
- Genders

| • Ages |  |
|--------|--|
|--------|--|

| Create New Upload     |           |        |                 |   |                   |  |
|-----------------------|-----------|--------|-----------------|---|-------------------|--|
| Past Uploads          | Report Da | shboar | b               |   |                   |  |
| Reports               | Outcome   | s & Ou | tputs           |   |                   |  |
| Report Dashboard 👻    |           |        | •               |   |                   |  |
| Overview              |           |        |                 |   |                   |  |
| Outcomes &<br>Outputs | FY 2020   | ~      | All Grantees    | ~ | All Project Types |  |
| Exits                 | All Races | ~      | All Ethnicities | ~ | All Genders       |  |
|                       |           |        |                 |   |                   |  |

There are three sections in Outcomes and Outputs. The first section reports on:

- Number of clients exiting from BCP-ES and TLP/MGH that were living in a safe and appropriate setting and with a permanent positive community connections
- Number of clients exiting from BCP-ES and TLP/MGH that were attending school regularly, graduated from high school, or obtained a GED, and employed or looking for work.

In FY 2020, 26 clients exited BCP-ES and TLP/MGH projects and of those, 26 were living in a safe and appropriate setting for a 100% successful exit rate, and 22 exited with a permanent positive community connection (84.6%). In FY 2020, 26 clients exited BCP and TLP/MGH projects and of those, 16 were attending school regularly (61.5%), graduated from high school, or obtained a GED, and 21 were employed or looking for work (80.8%).

The second section is Outputs. It reports on the percentages of client with the following outcomes:

- Clients living in safe and appropriate settings after exit
- Clients that are attending school regularly, have graduated from high school, or obtained a GED at exit
- Clients that are employed or looking for work at exit ٠
- Positive ongoing attachments to families, communities, schools, and other social networks •

The success of RHY funding for BCP and TLP/MGH is measured in part by client outcomes such as safe exits, increases in education, and increases in employment. These data are reported annually to Congress.

|      | 10              | 20              | 30              | 40              | 50              | 60             | 70            | 80              | 90            | 10   |
|------|-----------------|-----------------|-----------------|-----------------|-----------------|----------------|---------------|-----------------|---------------|------|
| ease | e the percentag | ge of clients t | hat are atten   | ding school re  | egularly, have  | graduated fro  | om high schoo | ol, or obtained | l a GED at ex | iit. |
|      | 10              | 20              | 30              | 40              | 50              | 60             | 70            | 80              | 90            | 10   |
|      |                 |                 |                 |                 |                 |                |               | <b>A</b>        |               |      |
| ease | e the number o  | of clients that | are employed    | d or looking fo | or work at exit |                |               |                 |               |      |
|      |                 |                 |                 | -               |                 |                |               |                 |               |      |
|      | 10              | 20              | 30              | 40              | 50              | 60             | 70            | 80              | 90            | 10   |
|      |                 |                 |                 |                 |                 |                |               |                 |               |      |
|      |                 |                 |                 |                 |                 |                |               |                 |               |      |
| ease | e positive ongo | ing attachme    | ents to familie | s, communiti    | es, schools, a  | nd other socia | al networks.  |                 |               |      |
| ease | e positive ongo | ing attachme    | ents to familie | s, communiti    | es, schools, a  | nd other socia | al networks.  |                 |               |      |

The third section is Outputs. It reports on 1) the Number of Grants with Upload Data and 2) Number of Youth Served, providing a trend analysis across fiscal years.

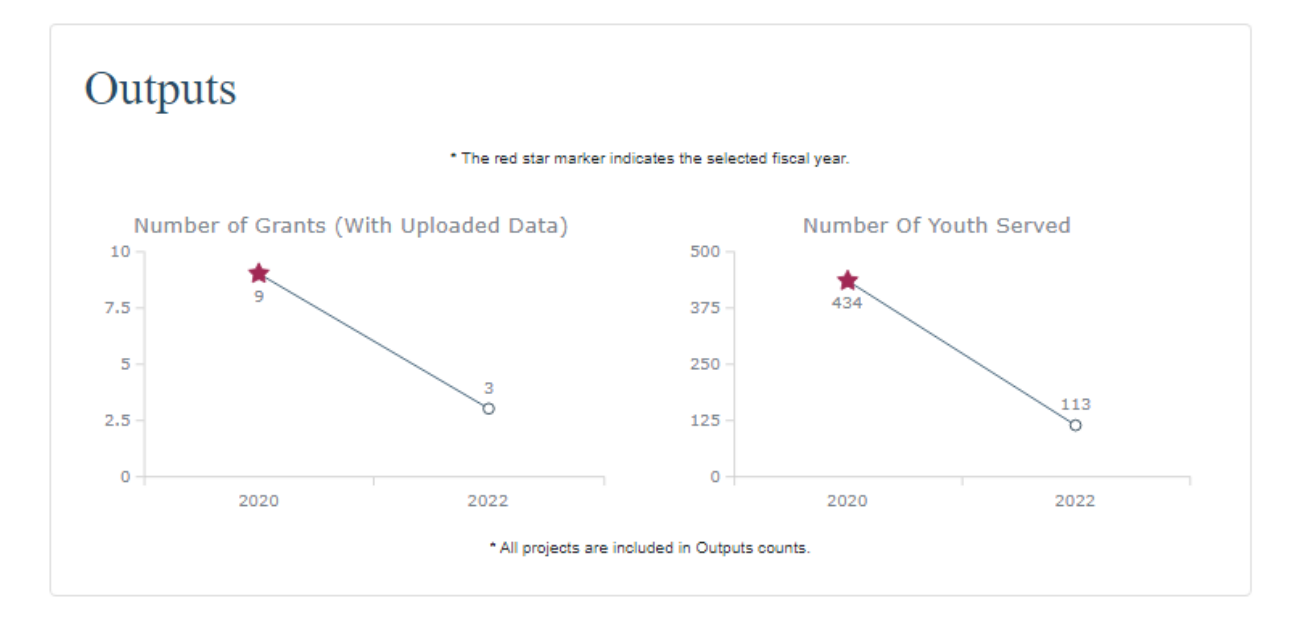

#### Exits

The Exits page has a Sankey diagram and shows flow through a system for clients exited from RHY funded projects. The middle column is the RHY Program and interventions offered. The left side shows inputs into the different projects by race. The right side shows outputs from the different projects by destination. Users can select to filter the graph by:

- Fiscal year (FY)
- Project Types TLP, BCP-ES, BCP-P, MGH, and SOP
- Ethnicities
- Ages

- Organization For FPOs, by all grantee organizations or a specific grantee organization in their region
- Races
- Genders

| Past Uploads<br>Reports | Report Da<br>Exits | shboard | 1               |   |                   |  |
|-------------------------|--------------------|---------|-----------------|---|-------------------|--|
| Report Dashboard 👻      |                    |         |                 |   |                   |  |
| Overview                |                    |         |                 |   |                   |  |
| Outcomes &<br>Outputs   | FY 2020            | ~       | All Grantees    | ~ | All Project Types |  |
| Exits                   | All Races          | ~       | All Ethnicities | ~ | All Genders       |  |
| Trends                  | All Ages           | ~       |                 |   |                   |  |
|                         |                    |         |                 |   |                   |  |
|                         |                    |         |                 |   |                   |  |

| Black, African American, or African                            |                      |                                                                             |
|----------------------------------------------------------------|----------------------|-----------------------------------------------------------------------------|
| White                                                          | Street Outreach      | Temporary<br>Unknown<br>Homelessness Prevention<br>Permanent<br>Institution |
| Unknown Race                                                   |                      |                                                                             |
| Asian or Asian American<br>Native Hawaiian or Pacific Islander |                      |                                                                             |
| Multiple Races                                                 | Transitional Housing |                                                                             |
| American Indian, Alaska Native, or                             |                      |                                                                             |

\* All projects are included in Exits analysis.

#### Trends

The Trends page has six charts that provide analysis across fiscal years for:

- Total Clients Homeless
- Median Days in Program
- Exits with Education Improvements

Users can filter the charts by:

- Fiscal year (FY)
- Project Types TLP, BCP-ES, BCP-P, MGH, and SOP
- Ethnicities

Home > Report Dashboard > Trends

Ages

- Average Days in Program
- Exits to Permanent Destinations
- Exits with Employment Improvements
- Organization For FPOs, by all grantee organizations or a specific grantee organization in their region
- Races
- Genders

| Create New Upload Past Uploads Reports | Report Da<br><b>Trends</b> | shboar | d               |   |                   |   |
|----------------------------------------|----------------------------|--------|-----------------|---|-------------------|---|
| Report Dashboard 👻                     |                            |        |                 |   |                   |   |
| Overview                               |                            |        |                 |   |                   |   |
| Outcomes &<br>Outputs                  | FY 2020                    | ~      | All Grantees    | ~ | All Project Types | ~ |
| Exits                                  | All Races                  | ~      | All Ethnicities | ~ | All Genders       | ~ |
| Trends                                 | All Ages                   | ~      |                 |   |                   |   |
| Characteristics                        |                            |        |                 |   |                   |   |

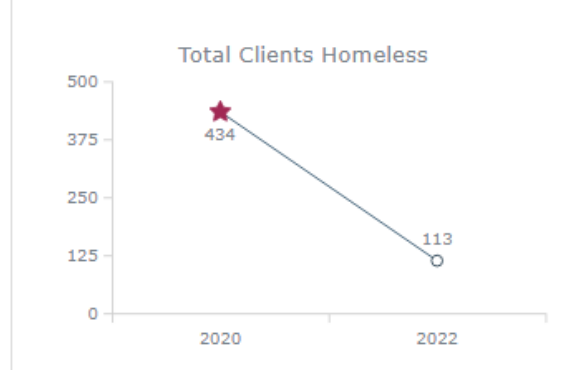

This is a total count of youth served in RHY projects (BCP-ES, BCP-P, TLP, MCH, SOP) according to the filters selected and for the fiscal year indicated by the chart. The red star marker indicates the selected fiscal year from the filter. Trend lines are drawn automatically by the software based on all data chosen. Count is deduplicated and reflects FY data uploaded in the final upload of each FY indicated.

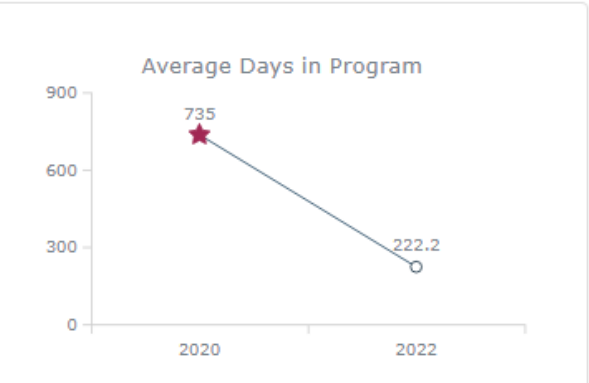

This is an average of the days all youth spent in RHY projects according to the filters selected and for the fiscal year indicated by the chart. The red start marker indicates the selected fiscal year from the filter. Trend lines are drawn automatically by the software based on all data chosen. Count is of days between start and end of project or end of report, whichever is first then divided by all youth served.

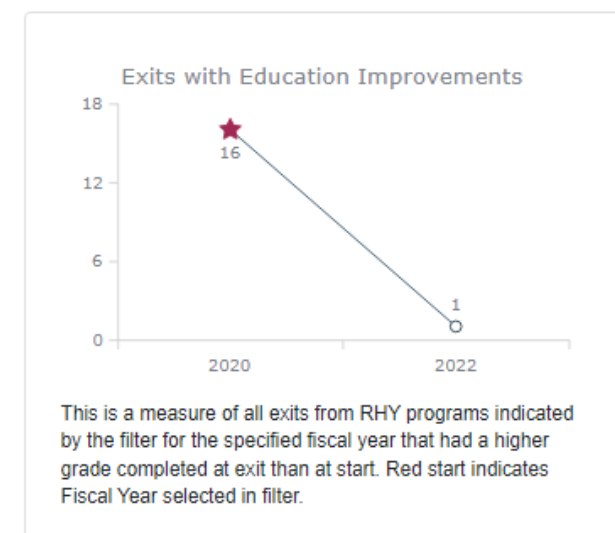

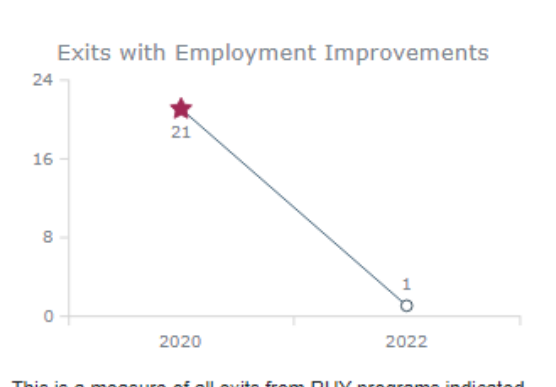

This is a measure of all exits from RHY programs indicated by the filter for the specified fiscal year that had a higher Employment status at exit than at start. Red start indicates Fiscal Year selected in filter.

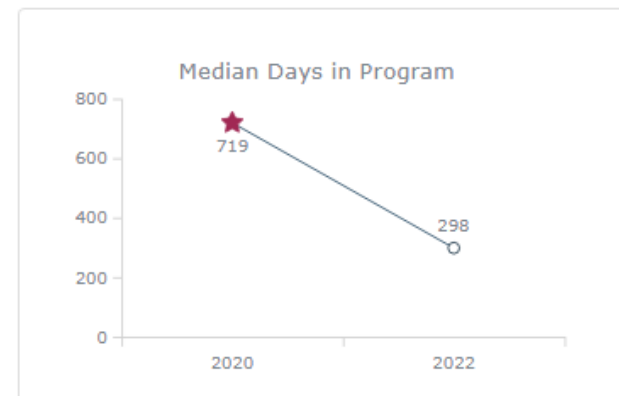

This is the median of the days all youth spent in RHY projects according to the filters selected and for the fiscal year indicated by the chart. The red start marker indicates the selected fiscal year from the filter. Trend lines are drawn automatically by the software based on all data chosen. Count is of days between start and end of project or end of report, whichever is first then divided by all youth served.

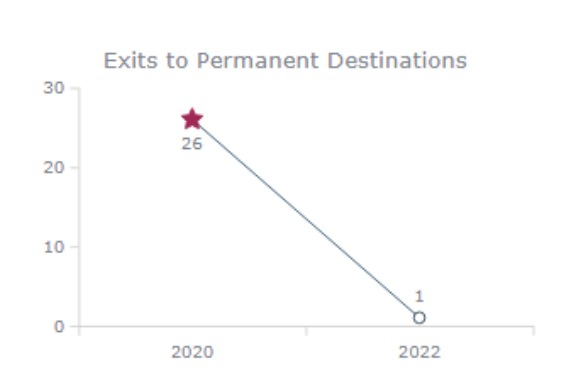

This is a measure of all exits from RHY programs indicated by the filter for the specified fiscal year that were to a permanent housing destination. Red start indicates Fiscal Year selected in filter.

#### Characteristics

The Characteristics page has three charts: Characteristics, Entry Information, and Health Information at Entry. Users can filter the charts by:

- Fiscal year (FY)
- Project Types TLP, BCP-ES, BCP-P, MGH, and SOP
- Ethnicities
- Ages

- Organization For FPOs, by all grantee organizations or a specific grantee organization in their region
- Races
- Genders

| Create New Upload     |           |         |                 |   |                   |  |
|-----------------------|-----------|---------|-----------------|---|-------------------|--|
| Past Uploads          | Report Da | shboar  | b               |   |                   |  |
| Reports               | Characte  | ristics |                 |   |                   |  |
| Report Dashboard 👻    |           |         |                 |   |                   |  |
| Overview              |           |         |                 |   |                   |  |
| Outcomes &<br>Outputs | FY 2020   | ~       | All Grantees    | ~ | All Project Types |  |
| Exits                 | All Races | ~       | All Ethnicities | ~ | All Genders       |  |
|                       |           |         |                 |   |                   |  |

The first chart is Characteristics. It provides the Age, Gender, Ethnicity, Race, and Sexual Orientation for clients served for the selected fiscal year.

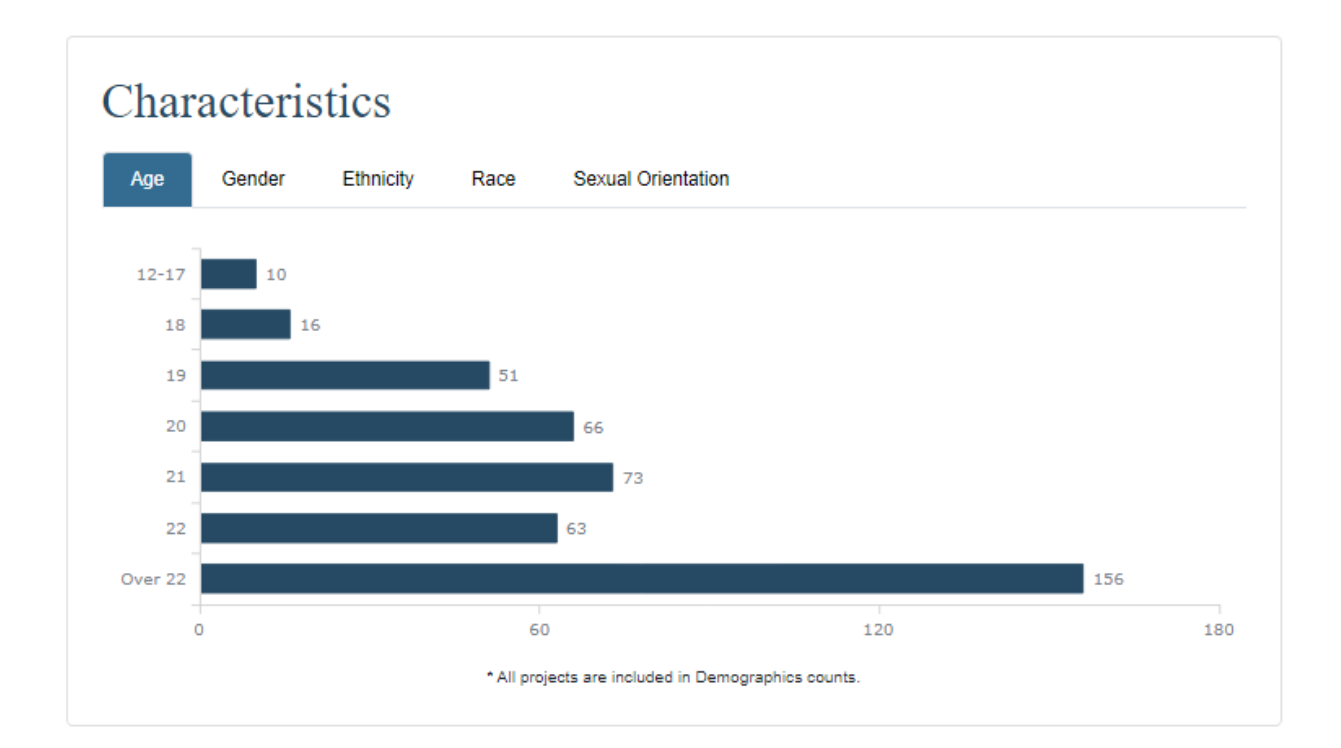

The second chart is Entry Information. It provides School Status, Last Grade Completed, Employment Status, Employment Type, Formerly a Ward of a Child Welfare/Foster Care Agency, and Formerly A Ward of the Juvenile Justice System collected for all clients in BCP and TLP/MGH at entry for the selected fiscal year.

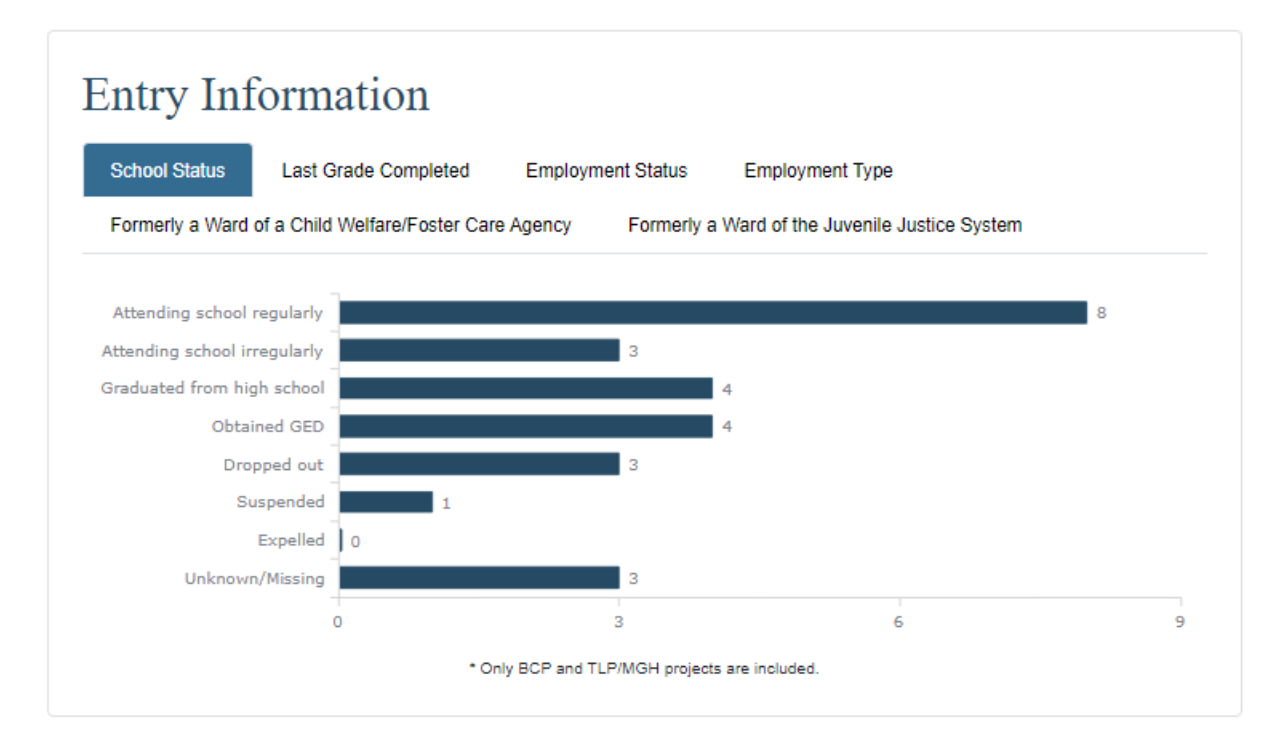

The third chart is Health Information at Entry for all clients for the selected fiscal year. It has charts for Disability, General Health Status, Dental Health Status, Mental Health Status, and Pregnancy Status.

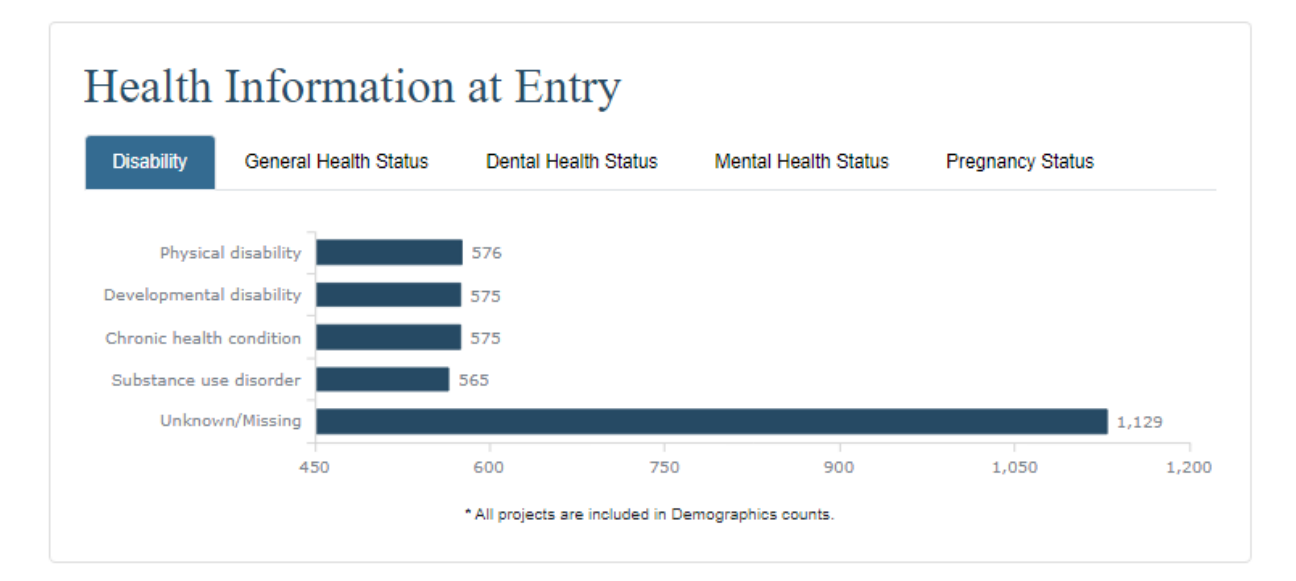